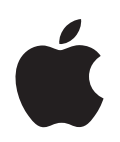

## iPod nano Guida alle funzionalità

## Indice

| Capitolo 1 | 4  | Nozioni di base di iPod nano                          |
|------------|----|-------------------------------------------------------|
|            | 5  | Panoramica su iPod nano                               |
|            | 5  | Utilizzare i controlli di iPod nano                   |
|            | 7  | Disabilitare i controlli di iPod nano                 |
|            | 8  | Utilizzare i menu di iPod nano                        |
|            | 9  | Collegare e scollegare iPod nano                      |
| Capitolo 2 | 14 | Funzionalità musicali                                 |
|            | 14 | Informazioni su iTunes                                |
|            | 15 | Importare musica nel computer                         |
|            | 19 | Organizzare musica                                    |
|            | 20 | Scaricare musica e podcast su iPod nano               |
|            | 24 | Riprodurre musica                                     |
|            | 30 | Ascoltare i podcast                                   |
|            | 31 | Ascoltare audiolibri                                  |
|            | 31 | Ascoltare la radio FM                                 |
| Capitolo 3 | 32 | Caratteristiche relative alle fotografie              |
|            | 32 | Trasferimento di fotografie                           |
|            | 35 | Visualizzare foto                                     |
| Capitolo 4 | 37 | Altri accessori e caratteristiche                     |
|            | 37 | Utilizzare iPod nano come disco esterno               |
|            | 38 | Utilizzare le altre impostazioni                      |
|            | 42 | Sincronizzare contatti, calendari ed elenchi attività |
|            | 44 | Archiviare e leggere note                             |
|            | 44 | Informazioni sugli accessori di iPod nano             |
| Capitolo 5 | 46 | Suggerimenti e risoluzione dei problemi               |
|            | 46 | Suggerimenti generali                                 |
|            | 51 | Aggiornare e ripristinare il software di iPod         |
| Capitolo 6 | 53 | Sicurezza e pulizia                                   |
|            | 53 | Istruzioni sulla sicurezza della configurazione       |

- 53 Linee guida su sicurezza generale, pulizia e corretto utilizzo
- Capitolo 7 56 Altre informazioni, servizi e supporto

## Nozioni di base di iPod nano

Congratulazioni per aver acquistato iPod nano. Leggi le informazioni riportate di seguito per conoscere le funzionalità di iPod nano, imparare ad usare i controlli ed altro.

Per utilizzare iPod nano, occorre memorizzare sul computer la musica, le foto e gli altri documenti, quindi trasferirli su iPod nano.

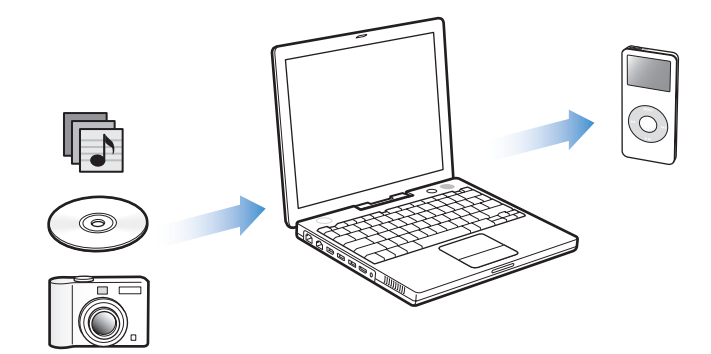

iPod nano è un lettore musicale e molto altro. Con iPod nano, puoi:

- Archiviare brani e foto digitali da ascoltare e visualizzare ovunque.
- Ascoltare podcast, programmi in stile radiofonico scaricabili, disponibili su Internet.
- Visualizzare foto come in una presentazione con musica su iPod nano.
- Ascoltare audiolibri acquistati presso iTunes Music Store o audible.com.
- Archiviare o fare una copia di backup di documenti e altri dati usando iPod nano come disco esterno.
- Sincronizzare contatti, calendari ed informazioni su elenchi di attività dal computer.
- Giocare, archiviare note di testo, impostare una sveglia e molto altro.

#### Panoramica su iPod nano

Acquisisci dimestichezza con i controlli di iPod nano:

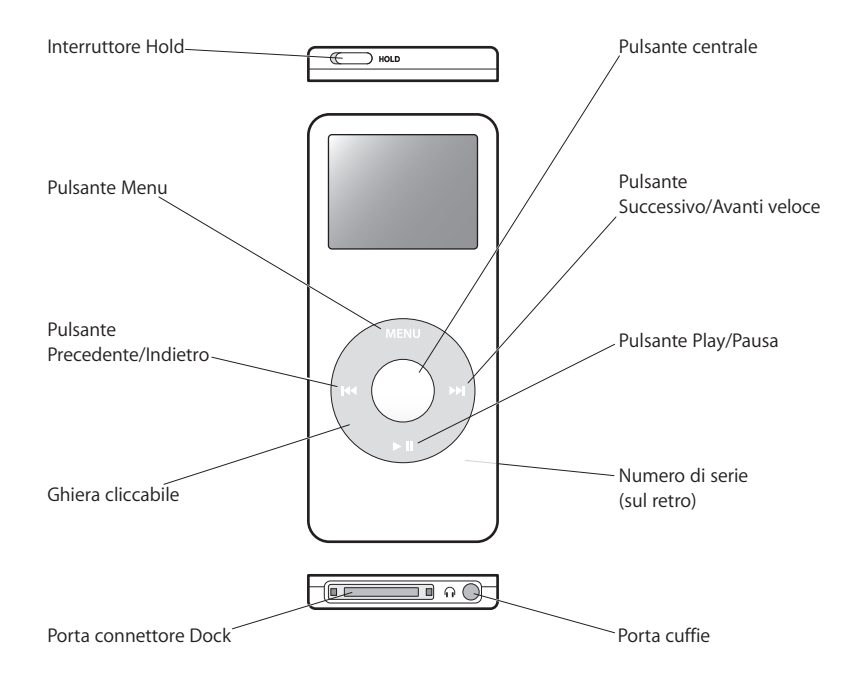

#### Utilizzare i controlli di iPod nano

I controlli di iPod nano sono molto semplici da trovare e utilizzare, Premi qualsiasi pulsante per accendere iPod nano. Appare il menu principale.

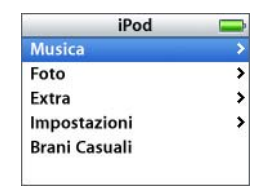

Utilizza la ghiera cliccabile e il pulsante centrale per spostarti tra i menu su schermo, riprodurre i brani, modificare le impostazioni e visualizzare le informazioni. Muovi il pollice leggermente intorno alla ghiera cliccabile per selezionare un elemento del menu. Per scegliere un elemento, premi il pulsante centrale. Per ritornare al menu precedente, premi Menu sulla ghiera cliccabile. La tabella seguente mostra quali altre operazioni puoi eseguire con i controlli di iPod nano.

| Per                                                                                                 | Esegui questa operazione                                                                                                    |
|----------------------------------------------------------------------------------------------------|----------------------------------------------------------------------------------------------------|
| <b>Riavviare iPod nano</b><br>(se iPod nano non risponde ai<br>comandi)                             | Imposta l'interruttore di blocco Hold su Hold, quindi disattivalo<br>di nuovo. Premi il pulsante Menu e il pulsante centrale contempo-<br>raneamente per circa 6 secondi, fino a quando non appare il logo<br>Apple. |
| Accendere iPod nano                                                                                 | Premi qualsiasi pulsante.                                                                                                    |
| Spegnere iPod nano                                                                                  | Premi e mantieni premuto il pulsante Play/Pausa (>II).                                                                                                    |
| Attivare la retroilluminazione                                                                      | Premi qualsiasi pulsante o usare la ghiera cliccabile.                                                                                                    |
| Disabilitare i pulsanti di<br>iPod nano<br>(In caso venissero premuti acci-<br>dentalmente)         | Posiziona il pulsante di blocco Hold su Hold (appare una barra<br>arancione)                                                                                                    |
| Scegliere un elemento<br>del menu                                                                   | Posizionati sull'elemento e premi il pulsante centrale                                                                                                    |
| Tornare al menu precedente                                                                          | Premi Menu.                                                                                                    |
| Tornare al menu principale                                                                          | Mantieni premuto Menu.                                                                                                    |
| Effettuare una ricerca dei brani                                                                    | Scegli Musica dal menu principale.                                                                                                    |
| Riprodurre un brano                                                                                 | Seleziona il brano e premi il pulsante centrale o il pulsante<br>Play/Pausa (>II). Per poter riprodurre musica o video, iPod nano<br>deve essere scollegato dal computer.                                            |
| Mettere in pausa un brano                                                                           | Premi Play/Pausa ( <b>&gt;II</b> ) oppure scollega gli auricolari.                                                                                                    |
| Modificare il volume                                                                                | Nella schermata "In riproduzione", utilizza la ghiera cliccabile.                                                                                                    |
| Riprodurre tutti i brani di<br>un elenco                                                            | Seleziona il titolo dell'elenco (il titolo di un album o il nome<br>della playlist, ad esempio) e premi Play/Pausa (►11).                                                                                            |
| Riprodurre tutti i brani in ordine casuale                                                          | Seleziona "Brani casuali" dal menu principale.                                                                                                    |
| Passare a un punto qualsiasi<br>del brano                                                           | Nella schermata "In riproduzione", premi il pulsante centrale così<br>da visualizzare la barra di scorrimento che consente di passare<br>ad un altro punto qualsiasi del brano.                                      |
| Passare al brano successivo,<br>oppure al capitolo successivo<br>di un audiolibro o podcast         | Premi il pulsante Successivo/Avanti Veloce (>>).                                                                                                    |
| Avviare un brano                                                                                    | Premi il pulsante Precedente/Indietro (IM).                                                                                                    |
| Riprodurre il brano prece-<br>dente, oppure il capitolo<br>precedente di un audiolibro<br>o podcast | Premi due volte il pulsante Precedente/Indietro (144).                                                                                                    |
| Andare avanti o indietro velo-<br>cemente in un brano                                               | Mantieni premuto il pulsante Successivo/Avanti Veloce (>>>) o<br>Precedente/Indietro (>>>).                                                                                                    |
| Aggiungere un brano alla<br>playlist On-The-Go                                                      | Seleziona un brano, quindi mantieni premuto il pulsante centrale fino a che il titolo del brano non lampeggia.                                                                                                    |

#### Impostare il suono della ghiera cliccabile

Quando effettui ricerche negli elementi dei menu, puoi sentire un suono proveniente dagli altoparlanti interni di iPod nano che indica che la ghiera cliccabile è in funzione. Puoi impostare il suono della ghiera cliccabile per farlo riprodurre dagli auricolari, oppure puoi disattivarlo.

Per impostare la modalità di riproduzione del suono della ghiera cliccabile in iPod nano:

Scegli Impostazioni dal menu principale di iPod nano quindi segui le istruzioni seguenti:

| Imposta Clicker su | Per                                                                                                    |
|--------------------|----------------------------------------------------------------------------------------------------|
| Auricolari         | Impostare il suono della ghiera cliccabile per essere riprodotta<br>dagli auricolari                                                       |
| No                 | Disattivare il suono della ghiera cliccabile                                                                                               |
| Altoparlante       | Impostare il suono della ghiera cliccabile per essere riprodotta<br>dagli altoparlanti interni di iPod nano                                |
| Entrambi           | Impostare il suono della ghiera cliccabile per fare in modo che sia<br>riprodotto dagli auricolari e gli altoparlanti interni di iPod nano |

#### Disabilitare i controlli di iPod nano

Se porti iPod nano in tasca e non vuoi accenderlo accidentalmente, puoi disattivare i controlli utilizzando il pulsante di blocco Hold.

Imposta il pulsante di blocco Hold su Hold.

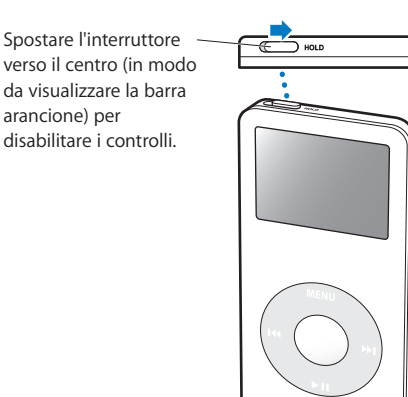

#### Utilizzare i menu di iPod nano

Quando accendi iPod nano, appare il menu principale. Scegli gli elementi del menu per eseguire funzioni o andare in altri menu. L icone di stato nella parte superiore dello schermo mostrano le impostazioni di iPod nano.

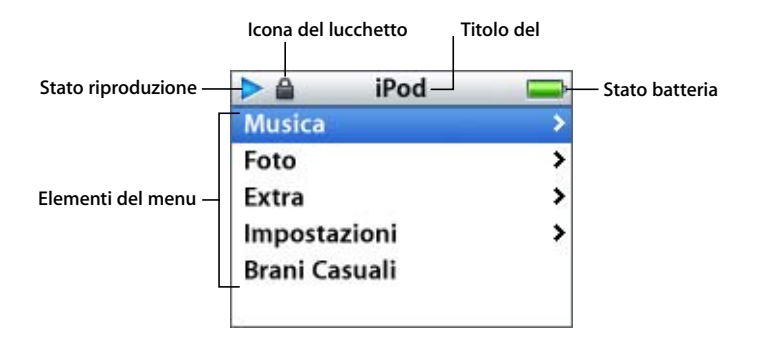

La seguente tabella descrive gli elementi compresi nel menu principale di iPod nano.

| Elemento dello schermo | Funzione                                                                                                    |
|------------------------|----------------------------------------------------------------------------------------------------|
| lcona del lucchetto    | L'icona del lucchetto appare quando l'interruttore di blocco Hold<br>(nella parte superiore di iPod nano) è posizionato su Hold. In que-<br>sto caso, i controlli di iPod nano sono disattivati.                                                                    |
| Titolo del menu        | Visualizza il titolo del menu attuale.                                                                                                    |
| Stato riproduzione     | L'icona Play (▶) appare quando un brano è in riproduzione. L'icona<br>Pausa (Ⅱ) appare quando un brano è in pausa.                                                                                                    |
| Stato batteria         | L'icona della Batteria mostra il tempo di carica rimanente approssi-<br>mativo. Se la batteria si sta ricaricando, la sua icona si anima.                                                                                                    |
| Elementi del menu      | Utilizza la ghiera cliccabile per spostarti tra gli elementi del menu.<br>Premi il pulsante centrale per scegliere un elemento. L'icona di<br>una freccia accanto ad un elemento del menu sta ad indicare che<br>la scelta di tale elemento porta ad un altro menu. |

#### Aggiungere o rimuovere elementi dal menu principale

Puoi aggiungere al menu principale di iPod nano gli elementi utilizzati più spesso. Puoi, per esempio, aggiungere un elemento Brani al menu principale così che non si ha bisogno di scegliere Musica prima di scegliere Brani.

#### Per aggiungere o rimuovere elementi al/dal menu principale

Scegli Impostazioni > Principale.

#### Imposta il timer dell'illuminazione

Puoi impostare l'illuminazione affinché si attivi per un certo periodo di tempo quando premi un pulsante o utilizzi la ghiera cliccabile. L'impostazione di default è 10 secondi.

Scegli Impostazioni > Timer illumin. e seleziona la durata che vuoi.

Se nessuna durata è selezionata per il timer dell'illuminazione, puoi attivarla comunque premendo qualsiasi pulsante o usando la ghiera cliccabile. Dopo qualche secondo, l'illuminazione si disattiva.

#### Impostare la lingua

Hai a disposizione più lingue su iPod nano.

Scegli Impostazioni > Lingua e scegli una lingua da un elenco.

#### Collegare e scollegare iPod nano

Collega iPod nano al computer per trasferire musica, foto, documenti e per ricaricare la batteria. Scollega iPod nano quando hai terminato.

#### Collegare iPod nano

#### Per collegare iPod nano al tuo computer:

 Collega il connettore del cavo da iPod Dock Connector a USB 2.0 ad una porta USB ad elevata alimentazione sul computer (si consiglia una porta USB 2.0), successivamente collega l'altra estremità a iPod nano.

Se disponi di un dock di iPod nano, collega un'estremità del cavo ad una porta USB ad elevata alimentazione del computer e l'altra estremità al dock; quindi, inserisci iPod nano nel dock.

*Nota:* la porta USB della tastiera non fornisce un'alimentazione abbastanza elevata. Devi collegare iPod nano ad una porta USB del computer.

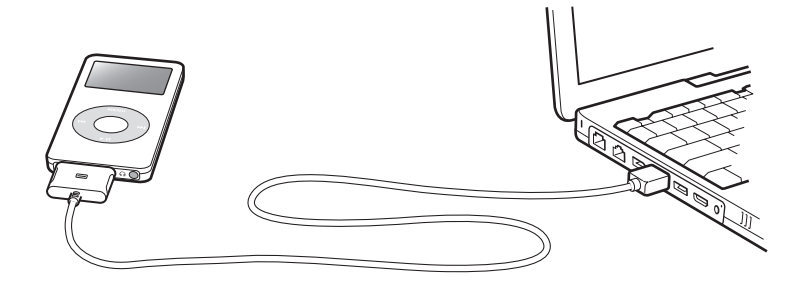

Per default, iPod nano importa automaticamente i brani quando viene collegato al computer. Una volta completato il trasferimento automatico puoi scollegare iPod nano.

Se colleghi iPod nano ad un altro computer che è impostato per trasferire brani automaticamente, iTunes avvisa prima di iniziare il trasferimento. Se fai clic su Sì, eliminerai

i brani e gli altri documenti audio già presenti su iPod e li sostituirai con i brani e gli altri documenti audio archiviati sul computer a cui è collegato iPod. Per ulteriori informazioni sul trasferimento dei brani in iPod nano e su come utilizzare iPod nano con più computer, consulta il capitolo 2, "Funzionalità musicali", a pagina 14.

Nota: puoi trasferire i brani mentre la batteria è in carica.

#### Scollegare iPod nano

Non devi scollegare iPod nano mentre stai scaricando della musica. Puoi facilmente controllare se è consentito scollegare iPod nano guardando lo schermo di iPod.

*Importante:* non scollegare iPod nano se viene visualizzato il messaggio "Non scollegare". I documenti presenti su iPod nano potrebbero danneggiarsi. Se viene visualizzato questo messaggio, devi espellere iPod nano prima di scollegarlo.

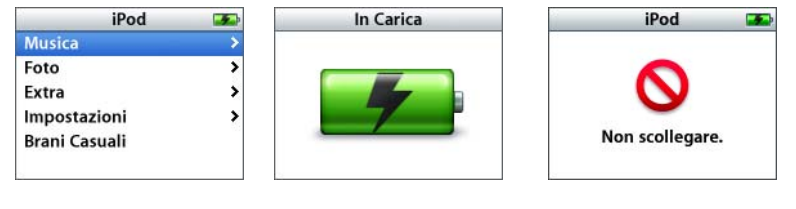

Se vedi il menu principale o un'icona della batteria di grande dimensioni, puoi scollegare iPod nano dal computer.

*Importante:* se vedi questo messaggio, devi espellere iPod nano prima di scollegarlo dal computer.

Se imposti iPod nano per l'aggiornamento manuale dei brani (consulta "Aggiornare iPod nano manualmente" a pagina 22) o lo abiliti per l'uso come disco (consulta "Utilizzare iPod nano come disco esterno" a pagina 37), devi espellere iPod nano prima di scollegarlo.

#### Per espellere iPod nano:

■ Fai clic sul pulsante Espelli (▲) accanto a iPod nano nell'elenco Sorgente di iTunes.

*Se utilizzi un computer Mac,* puoi anche espellere iPod nano trascinando l'icona di iPod nano dalla scrivania sul Cestino.

*Se utilizzi un PC Windows,* puoi espellere iPod nano facendo clic sull'icona "Scollegamento o rimozione di una periferica hardware" nella barra di sistema di Windows e selezionando iPod nano.

#### Per scollegare iPod nano:

- 1 Scollega gli auricolari, qualora essi siano collegati.
- 2 Premi entrambe le estremità del connettore dock per scollegare il cavo da iPod nano. Se iPod nano è nel dock, rimuovilo semplicemente.

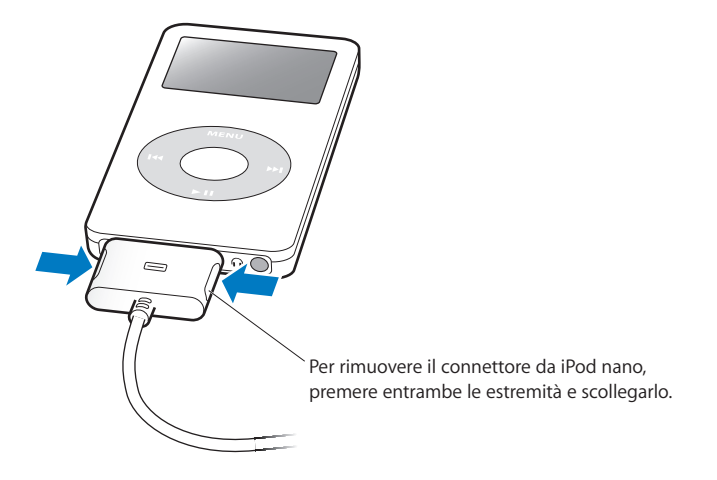

#### Informazioni sulla batteria di iPod nano

iPod nano è dotato di una batteria interna, non sostituibile dall'utente. Per ottenere i risultati migliori, la prima volta che utilizzi iPod nano, lascialo in carica per circa tre ore finché l'icona della batteria nell'angolo superiore destro del iPod nano indica che la batteria è completamente carica. Se iPod nano non viene temporaneamente utilizzato, potrebbe dover caricare la batteria.

La batteria di iPod nano impiega circa due ore per raggiungere l'80% della carica. Per la ricarica completa sono necessarie circa tre ore. L'operazione di ricarica di iPod nano potrebbe richiedere più tempo se avviene contemporaneamente al trasferimento di documenti, alla riproduzione di musica e alla visualizzazione di una presentazione di diapositive.

#### Ricaricare la batteria di iPod nano

#### Esistono due modi per ricaricare la batteria di iPod nano:

- Collega iPod nano al computer.
- Usa l'alimentatore iPod USB Power Adapter disponibile separatamente.

#### Per caricare la batteria utilizzando il computer:

 Collega iPod nano ad una porta USB ad elevata alimentazione del computer.
 Il computer deve essere acceso e non in modalità di stop (alcuni modelli di computer Macintosh possono caricare iPod nano mentre sono in modalità di stop). Se l'icona della batteria sullo schermo di iPod nano mostra un piccolo fulmine, sta ad indicare che la batteria è in carica. L'icona di una spina indicherà che la batteria è completamente carica.

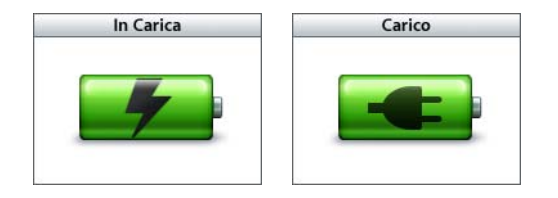

Se non vedi il piccolo fulmine lampeggiante o la spina, significa che iPod nano potrebbe non essere collegato a una porta USB ad elevata alimentazione. Prova un'altra porta USB del computer.

Se vuoi caricare iPod nano non avendo la disponibilità di un computer, puoi acquistare l'alimentatore di corrente USB di iPod.

#### Per ricaricare la batteria usando l'alimentatore di iPod (disponibile separatamente):

- 1 Collega l'adattatore AC all'alimentatore di corrente (il collegamento potrebbe essere già stato effettuato).
- 2 Collega il cavo da iPod Dock Connector a USB 2.0 ad un alimentatore di corrente e quindi l'altra estremità del cavo ad iPod nano.
- 3 Collega l'alimentatore di corrente ad una presa elettrica funzionante.

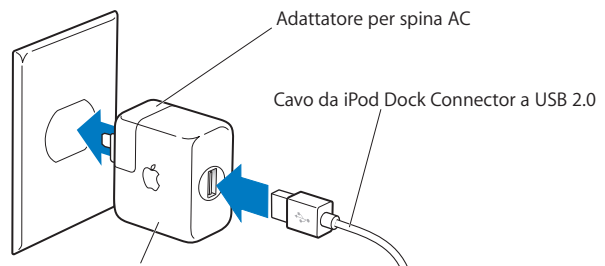

Alimentatore di corrente iPod USB Power Adapter

*Attenzione:* assicurati che l'alimentatore sia completamente assemblato prima di collegarlo ad una presa elettrica.

*Nota:* se possiedi un cavo da iPod Dock Connector a FireWire, puoi collegare iPod nano ad una porta FireWire del computer o ad un alimentatore di corrente di iPod (con una porta FireWire) collegato ad una presa elettrica. Puoi collegare iPod nano ad una porta FireWire solamente per caricare la batteria e non per trasferire brani o altri documenti.

#### Stato della batteria

Quando iPod nano non è collegato a una sorgente di alimentazione, l'icona della batteria nell'angolo superiore destro dello schermo di iPod nano indica approssimativamente quanta carica rimane.

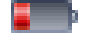

Carica rimanente inferiore al 20%

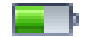

Batteria a mezza carica

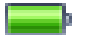

Batteria completamente carica

Quando iPod nano è collegato ad una sorgente di alimentazione, l'icona della batteria indica che è in corso l'operazione di ricarica o che la batteria è completamente carica.

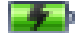

Batteria in carica (fulmine lampeggiante)

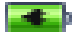

Batteria completamente carica (spina)

Puoi scollegare e utilizzare iPod nano anche prima che l'operazione di ricarica sia completata.

*Nota:* le batterie ricaricabili offrono un numero limitato di cicli di carica e potrebbero aver bisogno di essere sostituite. L'autonomia della batteria e il numero di cicli di carica variano in base all'uso e alle impostazioni. Per ulteriori informazioni, consulta il sito web www.apple.com/it/batteries.

## Funzionalità musicali

Con iPod nano puoi portare con te ovunque la tua collezione di documenti audio e brani musicali. Leggi le informazioni riportate di seguito per imparare a trasferire musica su iPod nano ed ascoltarla.

L'uso di iPod nano ti permette di importare brani, audiolibri e podcast (programmi audio in stile radiofonico) nel computer, così da organizzarli e poterli scaricare nuovamente in iPod nano. Di seguito sono riportate maggiori informazioni sulle fasi del processo, tra cui:

- Ottenere musica dalla propria collezione di CD, dal disco rigido o da iTunes Music Store (parte di iTunes e disponibile solamente in alcuni paesi) all'applicazione iTunes sul computer.
- Organizzare brani e altri documenti audio, se si desidera.
- Trasferire playlist, brani, audiolibri e podcast su iPod nano.
- Riprodurre musica o ascoltare altri documenti audio quando si è a giro.

#### Informazioni su iTunes

iTunes è l'applicazione musicale da utilizzare con iPod nano. Quando colleghi iPod nano al computer, iTunes si apre automaticamente.

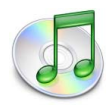

Questa guida contiene informazioni su come utilizzare iTunes per trasferire brani musicali e altri documenti audio sul computer, organizzarli in elenchi di brani, chiamati playlist, trasferirli in iPod nano e cambiarne le impostazioni. iTunes possiede inoltre molte altre funzioni. Puoi creare i tuoi CD musicali che possano funzionare in lettori CD standard (se il computer è dotato di un masterizzatore CD); ascoltare stream di radio su Internet; creare playlist dinamiche "Party Mix"; pubblicare le tue playlist, chiamate "iMix", in iTunes Music Store; classificare i brani secondo le tue preferenze e molto altro ancora.

Per maggiori informazioni sull'utilizzo di queste funzionalità di iTunes, apri iTunes e scegli Aiuto > Aiuto iTunes e Music Store.

#### Importare musica nel computer

Per importare musica in iPod nano, bisogna prima importarla in iTunes.

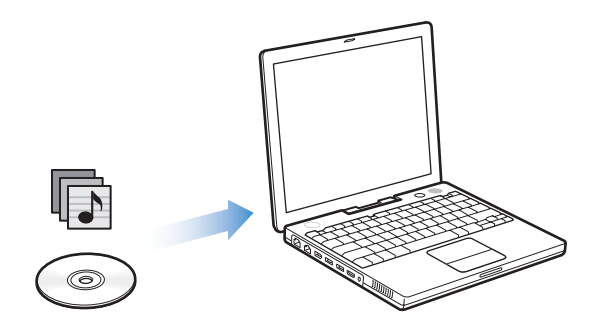

Le modalità per importare musica in iTunes sono tre:

- Importare musica da CD audio.
- Acquistare musica e audiolibri o scaricare podcast in linea da iTunes Music Store.
- Aggiungere la musica già presente sul computer alla libreria di iTunes.

#### Importare musica da CD audio in iTunes

Segui queste istruzioni per importare musica da CD sul computer.

#### Per importare musica da un CD audio in iTunes:

1 Inserisci un CD nel computer e apri iTunes. Se disponi di una connessione Internet, iTunes acquisisce i nomi dei brani del CD da Internet e li visualizza nella finestra.

|                                                                             | Accedo | iTunes Accedo a Gracenote CDDB® Interrogo il database |   |       |              |   |            |     |         |
|-----------------------------------------------------------------------------|--------|-------------------------------------------------------|---|-------|--------------|---|------------|-----|---------|
|                                                                             |        |                                                       |   |       |              |   | Cerca      | Imp | orta CD |
| Sorgente                                                                    |        | Nome                                                  |   | Tempo | Artista      |   | Album      |     | Genere  |
| 防 Libreria                                                                  | 1      | 🗹 Deep Red                                            | 0 | 4:13  | Scribe Tribe | 0 | In Session | 0   |         |
| 😗 Podcast                                                                   | 2      | Giant Robot Killer                                    | 0 | 4:46  | Scribe Tribe | 0 | In Session | 0   |         |
| 🔗 Party Mix                                                                 | 3      | Meinicke                                              | 0 | 5:20  | Scribe Tribe | 0 | In Session | 0   |         |
| C Radio                                                                     | 4      | Girlfriend in Sonoma                                  | 0 | 5:53  | Scribe Tribe | 0 | In Session | 0   |         |
| Music Store                                                                 | 5      | My Voices Like You                                    | 0 | 5:58  | Scribe Tribe | 0 | In Session | 0   |         |
| In Session                                                                  | 6      | Original Spin                                         | 0 | 3:44  | Scribe Tribe | 0 | In Session | 0   |         |
| in session -                                                                | 7      | 🗹 You're a Pill                                       | 0 | 3:33  | Scribe Tribe | 0 | In Session | 0   |         |
| Musica Condition                                                            | 8      | Trained Mind                                          | 0 | 5:11  | Scribe Tribe | 0 | In Session | 0   |         |
| Musica Condivisa                                                            | 9      | I Speak French                                        | 0 | 4:37  | Scribe Tribe | 0 | In Session | 0   |         |
| Aggiunti di recente<br>Anni '90                                             | 10     | 🗹 Lefty Lewis                                         | 0 | 5:10  | Scribe Tribe | 0 | In Session | 0   |         |
| <ul> <li>Classifica</li> <li>I 25 più ascoltati</li> <li>Recenti</li> </ul> |        |                                                       |   |       |              |   |            |     |         |
|                                                                             | C      |                                                       |   |       |              |   |            |     | 4 1     |

Se sei connesso a Internet e iTunes non acquisisce automaticamente i nomi, scegli Avanzate > Ottieni nomi tracce CD.

*Se non disponi di una connessione Internet,* puoi inserire manualmente i nomi dei brani del CD. Per ulteriori informazioni, consulta "Inserire titoli di brani e altri dettagli" a pagina 17.

Una volta che le informazioni dei brani sono state inserite, puoi navigare tra i brani in iTunes o in iPod nano per titolo, artista, album e altro.

- 2 Fai clic per deselezionare le caselle accanto ad ogni brano che non desideri importare dal CD.
- **3** Fai clic sul pulsante Importa CD. L'area di visualizzazione nella parte superiore della finestra di iTunes mostra il tempo necessario per importare ciascun brano.

| 00                |     |                      | iTunes                      |                    |              |   |            |                                                                                                    |            |
|-------------------|-----|----------------------|-----------------------------|--------------------|--------------|---|------------|----------------------------------------------------------------------------------------------------|------------|
|                   | •   |                      | orto "Deep F<br>manente: () | ted"<br>:14 (9.5x) | _0           | ٩ | Serca      | Importa CD                                                                                                    | — Pulsante |
| Sorgente          |     | Nome                 |                             | Tempo              | Artista      |   | Album      | and a state of the state of the | importa es |
|                   | 1 📀 | S Deep Red           | 0                           | 4:13               | Scribe Tribe | 0 | In Session |                                                                                                    |            |
| Libreria          |     |                      |                             |                    |              |   |            |                                                                                                    |            |
| Libreria Podcasts | 2   | 🕑 Giant Robot Killer | 0                           | 4:46               | Scribe Tribe | 0 | In Session |                                                                                                    |            |

Per default, iTunes riproduce brani quando questi vengono importati. Se importi molti brani, potresti voler interrompere la riproduzione di audio per migliorare le prestazioni.

4 Per espellere il CD, fai clic sul pulsante Espelli.

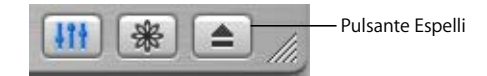

5 Ripeti questi passi per ogni CD con i brani che vuoi importare.

#### Inserire titoli di brani e altri dettagli

#### Per inserire manualmente i titoli e le altre informazioni relative ai brani del CD:

- 1 Seleziona il primo brano del CD e scegli Archivio > Informazioni.
- 2 Fai clic su Info.
- 3 Inserisci le informazioni relative al brano.
- 4 Fai clic su Successivo per inserire quelle relative al brano seguente.

#### Aggiungere testi

Puoi digitare, o copiare e incollare, i testi dei brani in iTunes in formato di testo semplice per visualizzarli successivamente su iPod nano durante la riproduzione del brano.

#### Per digitare o fare copia e incolla di testi in iTunes:

- 1 Seleziona un brano e scegli Archivio > Ottieni informazioni.
- 2 Fai clic su Testi.
- 3 Digita o incolla i testi, precedentemente copiati da un'altra sorgente, nella casella di testo.
- 4 Fai clic su OK.

Per maggiori informazioni sulla visualizzazione di testi in iPod nano, consulta "Visualizzare testi su iPod nano" a pagina 30.

#### Acquistare brani e scaricare podcast utilizzando iTunes Music Store

Se disponi di una connessione Internet, puoi facilmente acquistare e scaricare brani, album e audiolibri utilizzando iTunes Music Store. Puoi anche iscriverti ai podcast, programmi audio in stile radiofonico e scaricarli.

Per acquistare musica in linea utilizzando iTunes Music Store, devi creare un account Apple in iTunes, cercare i brani desiderati e poi acquistarli. Se già possiedi un account Apple o America Online (AOL) (disponibile solamente in alcuni paesi), puoi utilizzare quell'account per fare il login e acquistare brani.

Nota: non è necessario un account iTunes Music Store per scaricare o iscriverti ai podcast.

#### Per accedere a iTunes Music Store:

- 1 Apri iTunes e fai clic su "Music Store" nell'elenco Sorgente.
- 2 Fai clic nel campo Account e segui le istruzioni su schermo per impostare un account Apple o inserisci il tuo account Apple o le informazioni dell'account AOL.

#### Per trovare brani, audiolibri e podcast:

Puoi spostarti in iTunes Music Store o eseguire una ricerca al suo interno per trovare album, brani o artisti. Apri iTunes e fai clic su "Music Store" nell'elenco Sorgente.

- *Per sfogliare iTunes Music Store*, scegli un genere musicale dal menu a comparsa "Scegliere un genere" nell'angolo in alto a sinistra di Music Store, fai clic su uno degli album o dei brani al centro o nella parte destra o fai clic sul pulsante Sfoglia nell'angolo in alto a destra della finestra.
- *Per sfogliare podcast,* fai clic sul link Podcast sulla parte sinistra della pagina principale in iTunes Music Store.
- *Per eseguire ricerche in iTunes Music Store,* digita il nome di un album, di un brano, di un artista o compositore nel campo di ricerca.
- *Per restringere la ricerca,* digita qualcosa nel campo di ricerca, premi A capo o Invio sulla tastiera, quindi premi i pulsanti nella barra di ricerca. Ad esempio, per delimitare la ricerca ai titoli dei brani, premi il pulsante Brano.
- Per eseguire la ricerca di più elementi, fai clic su "Ricerca avanzata" nella finestra Music Store.
- Per ritornare alla pagina principale di iTunes Music Store, fai clic sul pulsante Home nell'angolo in alto a sinistra.

#### Per acquistare un brano, un album o un audiolibro:

1 Fai clic su Music Store nell'elenco Sorgente, quindi trova il brano o l'album da acquistare.

Puoi fare doppio clic su un brano per ascoltarne un'anteprima e verificare che sia quello desiderato. (Se la connessione di rete è inferiore a 128 kbps, scegli iTunes > Preferenze, e nel pannello Store attiva l'opzione "Carica anteprima prima di riprodurre".)

2 Fai clic su Acquista Brano, Acquista Album o Acquista Libro.

Viene eseguito il trasferimento dell'elemento sul disco rigido e addebitato sulla carta di credito inclusa nelle informazioni dell'account Apple o AOL.

#### Per iscriverti a un podcast e scaricarlo:

- 1 Fai clic su Music Store nell'elenco Sorgente.
- 2 Fai clic sul link Podcast sulla parte sinistra della pagina principale di iTunes Music Store.
- 3 Esegui una ricerca dei podcast che desideri scaricare.
  - Per scaricare una singola trasmissione di podcast, fai clic sul pulsante Ottieni accanto alla trasmissione.
  - Per iscriverti ad un podcast, fai clic sul pulsante Iscriviti accanto all'immagine del podcast. iTunes scarica la trasmissione più recente. Le nuove trasmissioni che sono disponibili di volta in volta, vengono scaricate automaticamente su iTunes (durante la connessione a Internet).

Per visualizzare i podcast, fai clic su Podcast nell'elenco Sorgente di iTunes.

#### Aggiungere brani già presenti sul computer alla libreria di iTunes

Se sul computer sono già presenti dei brani codificati nei formati supportati da iTunes, puoi importarli in modo semplice in iTunes.

#### Per aggiungere brani già presenti sul computer alla libreria di iTunes:

 Trascina la cartella o il disco contenenti i documenti audio sulla libreria nell'elenco Sorgente (o scegli Archivio > Aggiungi alla libreria e seleziona la cartella o il disco).
 Se iTunes supporta il formato documento del brano, i brani verranno aggiunti automaticamente alla libreria di iTunes.

Inoltre, puoi trascinare singoli brani su iTunes.

*Nota:* se utilizzi iTunes per Windows, puoi convertire i documenti WMA non protetti nel formato AAC o MP3. Questa soluzione può essere utile quando disoni di una libreria di brani musicali codificati nel formato WMA. Per ulteriori informazioni, apri iTunes e scegli Aiuto > Aiuto iTunes e Music Store.

#### Organizzare musica

Utilizzando iTunes, puoi organizzare i brani ed altri elementi in elenchi, chiamati playlist, nel modo che preferisci. Ad esempio, puoi creare una playlist con brani da ascoltare mentre svolgi attività fisica o sei in particolari stati d'animo.

Puoi anche creare playlist speciali che si aggiornano automaticamente in base alle regole definite. Quando aggiungi brani a iTunes che soddisfano le norme, questi vengono automaticamente aggiunti alla playlist speciale.

Puoi creare tutte le playlist desiderate utilizzando qualsiasi brano della libreria musicale del computer. Se includi un brano in una playlist, esso non viene rimosso dalla libreria.

#### Per creare una playlist in iTunes:

1 Fai clic sul pulsante Aggiungi.

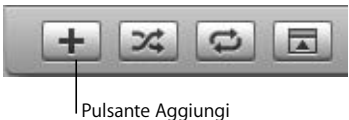

Pulsante Aggiungi

2 Inserisci un nome per la playlist nell'elenco Sorgente.

Fai clic su Libreria, quindi trascina un brano o un altro elemento sulla playlist nell'elenco Sorgente. Per selezionare più brani, tieni premuto il tasto Comando (光) o Maiuscole mentre si selezionano i brani. Per creare una playlist speciale:

Scegli Archivio > Nuova playlist speciale, quindi scegli le regole per la playlist.

*Nota:* puoi creare playlist su iPod nano, chiamate playlist On-The-Go, quando iPod nano non è collegato al computer. Consulta "Creare playlist On-The-Go su iPod nano" a pagina 26.

#### Scaricare musica e podcast su iPod nano

Dopo che la musica è stata importata ed organizzata in iTunes, puoi trasferirla su iPod nano molto facilmente.

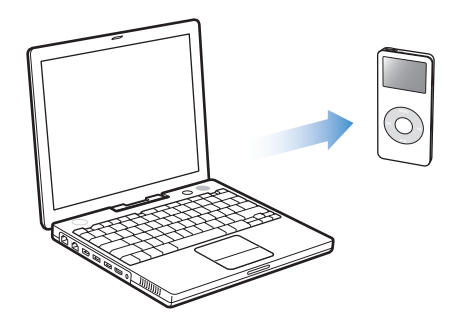

Per impostare il modo in cui la musica viene trasferita dal computer ad iPod nano, si deve collegare iPod nano al computer e poi usare i controlli di iTunes per modificare le impostazioni di iPod nano.

#### Puoi impostare iTunes per trasferire musica su iPod nano in tre modi:

- Aggiornare automaticamente tutti i brani e le playlist: quando colleghi iPod nano, questo viene automaticamente aggiornato in modo che i brani e gli altri elementi al suo interno corrispondano a quelli presenti nella libreria di iTunes. Tutti gli altri brani su iPod nano vengono rimossi.
- Aggiornare automaticamente le playlist selezionate: quando colleghi iPod nano, questo viene automaticamente aggiornato in modo che i brani al suo interno corrispondano a quelli presenti nelle playlist selezionate in iTunes.
- Aggiornare manualmente iPod nano: quando iPod nano è connesso, puoi trascinare brani e playlist individualmente su iPod nano ed eliminare brani e playlist individualmente da iPod nano. Se usi questa opzione, puoi trasferire brani da più computer senza eliminarne nessuno da iPod nano. Quando decidi di abilitare questo tipo di gestione dei brani, devi espellere iPod nano manualmente da iTunes prima di poterlo scollegare.

#### Aggiornare iPod nano automaticamente

Per default, iPod nano è impostato per aggiornare automaticamente tutti i brani e le playlist quando è connesso al computer. Questo è il modo più semplice per trasferire musica su iPod nano. Basta collegare iPod nano al computer e attendere che i brani, gli audiolibri e gli altri documenti vengano aggiunti automaticamente; a questo punto potrai nuovamente scollegare l'iPod. Se hai aggiunto brani a iTunes dall'ultima volta che ti sei collegato iPod nano, questi saranno trasferiti su iPod nano. Se sono stati eliminati brani da iTunes, questi verranno eliminati da iPod nano.

#### Per trasferire i brani su iPod nano:

 Collega semplicemente iPod nano al computer. Se imposti iPod nano per l'aggiornamento automatico, il trasferimento di brani ha inizio.

*Importante:* la prima volta che colleghi iPod nano al computer, un messaggio ti chiede se vuoi trasferire brani automaticamente. Se accetti, tutti i brani, gli audiolibri e gli altri elementi verranno eliminati da iPod nano e sostituiti con brani e gli altri elementi presenti nel computer. Se non accetti, puoi trasferire brani su iPod nano manualmente senza eliminare alcuno di quelli già presenti su iPod nano.

Mentre la musica viene trasferita dal computer a iPod nano, la finestra di stato di iTunes mostra il progresso dell'operazione in corso e l'icona di iPod nano nell'elenco Sorgente lampeggia in rosso.

| 000                 |    | Aggio                  | iTunes<br>orno brani su | "iPod nan   | 0"           | 0        |            | - 6 |        |
|---------------------|----|------------------------|-------------------------|-------------|--------------|----------|------------|-----|--------|
|                     | •  | Copie                  | o 6 di 10: Ori          | iginal Spir |              | ų        | Cerca      | Sf  | oglia  |
| Sorgente            | U. | Nome                   |                         | Tempo       | Artista      |          | Album      |     | Gener  |
| 🚺 Libreria          |    | ☑ Deep Red             | 0                       | 4:13        | Scribe Tribe | 0        | In Session | 0   |        |
| 💎 Podcast           |    | 🗹 Giant Robot Killer   | 0                       | 4:46        | Scribe Tribe | 0        | In Session | 0   |        |
| Party Mix           |    | ☑ Meinicke             | 0                       | 5:20        | Scribe Tribe | 0        | In Session | 0   |        |
| Radio               |    | ☑ Girlfriend in Sonoma | 0                       | 5:53        | Scribe Tribe | 0        | In Session | 0   |        |
| Music Store         |    | ☑ My Voices Like You   | 0                       | 5:58        | Scribe Tribe | 0        | In Session | 0   |        |
| In Session 🔺        | 3  | 🗹 Original Spin        | 0                       | 3:44        | Scribe Tribe | 0        | In Session | 0   |        |
| iPod nano 🏠         | 3  | You're a Pill          | 0                       | 3:33        | Scribe Tribe | 0        | In Session | 0   |        |
| Musica Candinica    | 3  | ☑ Trained Mind         | 0                       | 5:11        | Scribe Tribe | 0        | In Session | 0   |        |
| Musica Condivisa    | 3  | ☑ I Speak French       | 0                       | 4:37        | Scribe Tribe | 0        | In Session | 0   |        |
| Aggiunti di recente | 3  | ✓ Lefty Lewis          | 0                       | 5:10        | Scribe Tribe | 0        | In Session | 0   |        |
| Anni 90             |    |                        |                         |             |              |          |            |     |        |
| E Classifica        |    |                        |                         |             |              |          |            |     |        |
| I 25 più ascoltati  |    |                        |                         |             |              |          |            |     |        |
| 🗱 Recenti           | C  |                        |                         |             |              | _        |            | -   |        |
|                     |    | Usati: 9               | 8,2 MB                  |             | Fr           | ree: 55, | 76 GB 🔒    | 1   | ) foto |
| + * *               |    | 10 bran                | i, 48,4 minut           | i, 43,7 ME  | 3            |          |            | *   |        |

Una volta completato il trasferimento, viene visualizzato in iTunes un messaggio per segnalare che l'aggiornamento di iPod è terminato.

Se imposti iTunes per effettuare manualmente il trasferimento della musica, puoi reimpostarlo in un secondo momento per l'aggiornamento automatico di iPod nano. Per ulteriori informazioni, consulta "Aggiornare iPod nano manualmente" a pagina 22.

## Per reimpostare iTunes e aggiornare iPod nano automaticamente con tutti i brani e le playlist:

- 1 Apri iTunes e seleziona iPod nano nell'elenco Sorgente.
- 2 Fai clic sul pulsante Opzioni e poi su Musica.

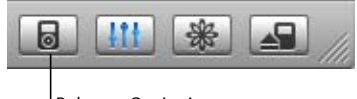

Pulsante Opzioni

3 Seleziona "Aggiorna automaticamente i brani e le playlist".

Il trasferimento inizia automaticamente.

#### Aggiornare iPod nano automaticamente con le playlist selezionate

È particolarmente utile impostare iTunes per l'aggiornamento di iPod nano con le playlist selezionate quando sul computer lo spazio occupato dalla musica è superiore a quello disponibile su iPod nano. Solo la musica delle playlist che hai selezionato viene trasferita su iPod nano.

## Per impostare iTunes in modo che aggiorni automaticamente iPod nano con le playlist selezionate:

- 1 Apri iTunes e seleziona iPod nano nell'elenco Sorgente.
- 2 Fai clic sul pulsante Opzioni e poi su Musica.
- 3 Seleziona "Aggiorna automaticamente solo le playlist selezionate".
- 4 Seleziona le playlist desiderate.

#### Aggiornare iPod nano manualmente

Se imposti iTunes per l'aggiornamento manuale di iPod nano otterrai maggiore flessibilità nella gestione di musica su iPod nano. Puoi aggiungere ed eliminare individualmente brani e altri elementi. Inoltre, puoi aggiungere brani da più computer ad iPod nano senza eliminare i brani già presenti su iPod nano.

#### Per configurare iTunes e gestire manualmente i brani su iPod nano:

- 1 Apri iTunes e seleziona iPod nano nell'elenco Sorgente.
- 2 Fai clic sul pulsante Opzioni e poi su Musica.
- 3 Seleziona "Gestisci manualmente i brani e le playlist".

*Nota:* quando scegli questo tipo di gestione dei brani, si deve espellere iPod nano manualmente da iTunes prima di poterlo scollegare.

#### Per aggiungere un brano o un altro elemento su iPod nano:

 In iTunes, fai clic su Libreria e trascina il brano o altro elemento sull'icona di iPod nano nell'elenco Sorgente.

#### Per eliminare un brano o un altro elemento in iPod nano:

- 1 Fai clic sull'icona di iPod nano nell'elenco Sorgente di iTunes.
- 2 Seleziona un brano o un altro elemento su iPod nano e premi il tasto Canc o Ritorno Unitario sulla tastiera.

Quando rimuovi manualmente un brano o un altro elemento da iPod nano, il brano non viene eliminato dalla libreria di iTunes.

#### Per creare una nuova playlist su iPod nano:

- 1 Seleziona iPod nano nell'elenco Sorgente di iTunes e fai clic sul pulsante Aggiungi (+).
- 2 Trascina i brani sulla nuova playlist.

#### Per modificare una playlist su iPod nano:

 Trascina un brano su una playlist in iPod nano per aggiungerlo, Seleziona un brano in una playlist e premi il tasto Ritorno Unitario sulla tastiera per eliminarlo.

#### Trasferire podcast su iPod nano

Le impostazioni per scaricare podcast su un iPod nano sono separate da quelle per trasferire brani. Le impostazioni per il trasferimento di podcast non hanno effetto sulle impostazioni del trasferimento dei brani e viceversa. Puoi trasferire podcast su iPod nano manualmente o puoi impostare iTunes per l'aggiornamento automatico di tutti i podcast o di quelli selezionati.

## Per impostare iTunes in modo che aggiorni automaticamente i podcast su iPod nano:

- 1 Seleziona iPod nano nell'elenco Sorgente e fai clic sul pulsante Opzioni.
- 2 Fai clic su podcast e seleziona una delle opzioni seguenti:

| Per impostare<br>iTunes per                                                         | Esegui questa operazione                                                                                                    |
|-------------------------------------------------------------------------------------|----------------------------------------------------------------------------------------------------|
| Aggiornare tutti i<br>podcast automatica-<br>mente                                  | Seleziona "Aggiorna automaticamente tutti i podcast".<br>Una volta fatto clic su OK, iTunes aggiorna i podcast in modo che quelli<br>su iPod nano corrispondano a quelli presenti sul computer.                                                                                                    |
| Aggiornare automatica-<br>mente i podcast selezio-<br>nati                          | Seleziona "Aggiorna automaticamente solo i podcast selezionati", sele-<br>ziona le caselle di fianco ai podcast che desideri aggiornare e scegli<br>un'opzione di aggiornamento dal menu a comparsa.<br>Una volta fatto clic su OK, iTunes aggiorna i podcast selezionati su<br>iPod nano in modo che corrispondano a quelli presenti sul computer.                                                                     |
| Limitare il numero di<br>trasmissioni aggiornate<br>automaticamente su<br>iPod nano | Seleziona una delle opzioni di aggiornamento automatico e poi scegli<br>un'opzione dal menu a comparsa Aggiornamento:"Tutte le trasmissioni",<br>"Solo le trasmissioni contrassegnate", "Solo la trasmissione più recente", o<br>"Solo le trasmissioni non riprodotte".<br>Quando iTunes aggiorna i podcast su iPod nano, le trasmissioni diverse<br>da quelle che sono state impostate vengono eliminate su iPod nano. |

Se iTunes viene impostato per aggiornare iPod nano automaticamente, iPod nano viene aggiornato ogni volta che viene connesso al computer.

#### Per impostare iTunes per la gestione manuale dei podcast:

- 1 Seleziona iPod nano nell'elenco Sorgente e fai clic sul pulsante Opzioni.
- 2 Fai clic su podcast e seleziona "Gestisci manualmente i podcast".

#### Per trasferire manualmente i podcast su iPod nano:

 In iTunes, trascina le trasmissioni di programmi più recenti dalla playlist di podcast ad iPod nano.

#### **Riprodurre musica**

Dopo aver effettuato il trasferimento della musica e dei documenti audio su iPod nano, puoi ascoltarli. Utilizza la ghiera cliccabile e il pulsante centrale per scegliere un brano, un audiolibro o un podcast. Puoi visualizzare elementi di menu per podcast e audiolibri solamente se sono stati trasferiti su iPod nano.

#### Per cercare e riprodurre un brano:

Scegli Musica, seleziona un brano, premi Play (>") e... buon ascolto!

Quando un brano è in riproduzione, appare la schermata "In riproduzione". Se visualizzi la schermata "In riproduzione", puoi utilizzare la ghiera cliccabile per modificare il volume. La tabella seguente descrive gli elementi della schermata "In riproduzione" di iPod nano.

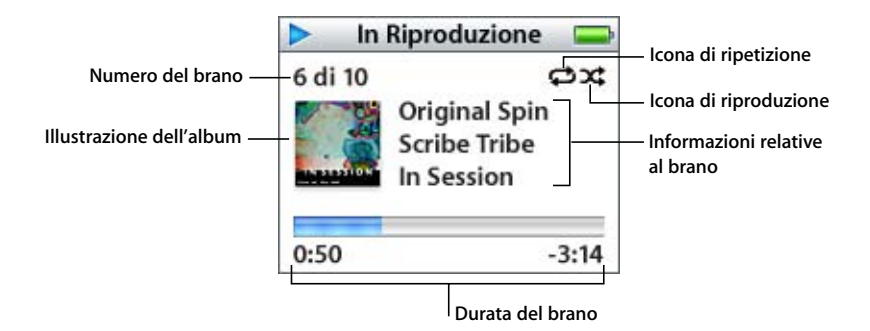

| Schermata "In riproduzione" | Funzione                                                                                                    |
|-----------------------------|----------------------------------------------------------------------------------------------------|
| Numero del brano            | Mostra il numero del brano in riproduzione nella sequenza di brani corrente.                                                                                     |
| Illustrazione dell'album    | Mostra l'illustrazione dell'album se è inclusa nel documento audio del brano.                                                                                    |
| Icona Ripeti (Ç             | Appare se iPod nano è impostato per ripetere tutti i brani. L'icona<br>"Ripeti una volta" (•••) appare se iPod nano è impostato per ripe-<br>tere un solo brano. |

| Schermata "In riproduzione"              | Funzione                                                                                                    |
|------------------------------------------|----------------------------------------------------------------------------------------------------|
| Icona Casuale (次)                        | Appare se iPod nano è impostato per riprodurre brani o album in ordine casuale.                                                                                                    |
| Informazioni relative al brano           | Mostra il titolo del brano, l'artista e il titolo dell'album.                                                                                                    |
| Durata del brano<br>(barra di progresso) | Mostra il tempo trascorso e quello rimanente del brano attual-<br>mente in riproduzione. Premi il pulsante centrale per visualizzare<br>la barra di scorrimento, si può notare il simbolo di un piccolo dia-<br>mante che mostra il punto esatto di riproduzione attuale. Usa la<br>ghiera cliccabile per spostarti in parti diverse del brano, audiolibro<br>o podcast. |

A seconda del tipo di documento audio che stai ascoltando, puoi premere il pulsante centrale più volte nella schermata "In riproduzione" per ottenere altre informazioni e opzioni, come la schermata della classifica per brani e audiolibri, copertine di album, informazioni sui podcast, velocità di lettura ed altro. Premi il pulsante Menu per tornare alla schermata precedente.

#### Impostare iPod nano per la riproduzione casuale dei brani

Puoi impostare iPod nano per riprodurre brani, album o l'intera libreria in modo casuale.

Per impostare iPod nano per la riproduzione casuale di brani e iniziare a riprodurre i brani:

Seleziona "Brani casuali" dal menu principale di iPod nano.

iPod nano inizia la riproduzione dei brani dell'intera libreria musicale in ordine casuale, ignorando gli audiolibri e i podcast.

#### Per impostare iPod nano per riprodurre sempre casualmente brani o album:

- 1 Scegli Impostazioni dal menu principale di iPod nano.
- 2 Imposta Casuale su Brani o Album.

Quando si imposta iPod nano per la riproduzione casuale di brani selezionando Impostazioni > Casuale, iPod nano riproduce i brani (per esempio album o playlist) che si è scelto di riprodurre.

Se imposti iPod nano per la riproduzione casuale di album, vengono riprodotti in ordine tutti i brani di un album, quindi viene selezionato a caso un altro album nell'elenco di cui vengono riprodotti in ordine tutti i brani.

#### Impostare iPod nano per la ripetizione di brani

Puoi impostare iPod nano per ripetere un brano più volte o per ripetere una sequenza di brani. iPod nano ripete i brani all'interno dell'elenco prescelto per la riproduzione.

#### Per impostare iPod nano per la ripetizione di brani:

- Scegli Impostazioni dal menu principale di iPod nano.
  - Per ripetere tutti i brani dell'elenco, imposta Ripeti su Tutti.
  - Per ripetere in continuazione un brano, imposta Ripeti su Uno.

#### Creare playlist On-The-Go su iPod nano

Puoi creare playlist su iPod nano, chiamate playlist On-The-Go, quando iPod nano non è collegato al computer.

#### Per creare una playlist On-The-Go:

- 1 Seleziona un brano, quindi mantieni premuto il pulsante centrale fino a che il titolo del brano non lampeggia.
- 2 Seleziona altri brani da aggiungere.
- 3 Seleziona Musica > Playlist > On-The-Go per visualizzare l'elenco dei brani.

Puoi anche aggiungere in una volta sola elenchi interi di brani. Ad esempio, per aggiungere un album, evidenzia il titolo e tieni premuto il pulsante centrale finché il titolo dell'album non lampeggia.

#### Per riprodurre brani nella playlist On-The-Go:

Seleziona Musica > Playlist > On-The-Go e scegli un brano.

#### Per rimuovere un brano dalla playlist On-The-Go

 Seleziona un brano nella playlist e mantieni premuto il pulsante centrale finché il titolo del brano non inizia a lampeggiare.

#### Per eliminare l'intera playlist On-The-Go

Seleziona Musica > Playlist > On-The-Go > Cancella playlist.

#### Per registrare playlist On-The-Go su iPod nano:

Seleziona Musica > Playlist > On-The-Go > Registra playlist > Registra playlist.

La prima playlist viene registrata come "Nuova playlist 1" nel menu relativo. La playlist On-The-Go viene cancellata. Puoi registrare tutte le playlist On-The-Go desiderate. Dopo aver registrato una playlist On-The-Go, non è più possibile rimuovere brani da essa.

#### Per copiare le playlist On-The-Go sul computer:

 Se iPod nano è impostato per l'aggiornamento automatico dei brani (consultare "Aggiornare iPod nano automaticamente" a pagina 21), e creai una playlist On-The-Go, tale playlist verrà automaticamente trasferita su iTunes quando colleghi iPod nano. La nuova playlist On-The-Go appare nell'elenco Sorgente di iTunes. Utilizzando le normali procedure di iTunes, puoi rinominare o eliminare la nuova playlist.

#### Creare classifiche dei brani

Puoi assegnare un punteggio a un brano (da 1 a 5 stelle) a seconda delle preferenze personali. Puoi utilizzare i punteggi dei brani per creare automaticamente playlist speciali in iTunes.

#### Per assegnare un punteggio a un brano:

- 1 Avvia la riproduzione del brano.
- 2 Nella schermata "In riproduzione", premi il pulsante centrale finché non viene visualizzata la schermata di assegnazione del punteggio, che può essere espresso con punti, stelle o combinazioni di entrambi.
- 3 Utilizza la ghiera cliccabile per selezionare un punteggio.

Nota: non puoi assegnare punteggi a podcast.

#### Impostare il limite massimo di volume

Puoi scegliere di selezionare un limite massimo per il volume su iPod nano e assegnare una combinazione per evitare la modifica delle impostazioni.

#### Per impostare il limite massimo di volume per il tuo iPod nano:

1 Scegli Impostazioni > Limite volume.

Il controllo del volume mostra il volume attuale.

2 Utilizza la ghiera cliccabile per selezionare il limite massimo di volume.

Puoi premere Play per ascoltare il brano selezionato mentre scegli il limite massimo di volume.

3 Premi il pulsante centrale per impostare il limite massimo di volume.

Un triangolo sulla barra del volume indica il limite massimo di volume.

- 4 Sulla schermata "limite volume", fai clic su "Imposta combinazione" per scegliere quale combinazione utilizzare per modificare il limite massimo di volume. Fai clic su Fine per accettare il limite massimo di volume, senza impostare una combinazione per modificarlo.
- 5 Se scegli "Imposta combinazione", inserisci una combinazione:
  - Utilizza la ghiera cliccabile per selezionare un numero per la prima posizione. Premi il pulsante centrale per confermare la scelta e spostarti alla posizione successiva.
  - Usa lo stesso metodo per impostare gli altri numeri della combinazione. Utilizza il pulsante Successivo/Avanti veloce per spostarti alla posizione successiva e il pulsante Precedente/Indietro per spostarti a quella precedente. Premi il pulsante centrale nella posizione finale per confermare la combinazione intera e tornare alla schermata precedente.

Se alzi il volume al massimo, cercando di superare il limite, vedrai un'icona di un lucchetto sulla destra della barra del volume nella schermata "In riproduzione", tale icona indica che un limite massimo di volume è stato impostato. *Nota:* il volume dei brani e di altri documenti audio può variare in base a come l'audio è stato registrato o codificato. Consulta "Impostare i brani per la riproduzione allo stesso livello di volume" a pagina 28 per informazioni su come impostare un livello di volume in iTunes o iPod nano. Il livello di volume potrebbe anche variare a seconda del tipo di auricolari che usi. Ad eccezione di iPod Radio Remote, gli accessori che si collegano mediante iPod Dock Connector non supportano limiti di volume.

Se imposti una combinazione, devi inserirla prima di modificare o eliminare il limite massimo di volume.

#### Per modificare il limite massimo di volume:

- 1 Scegli Impostazioni > Limite volume.
- 2 Se imposti una combinazione, inseriscila utilizzando la ghiera cliccabile per selezionare i numeri e premendo il pulsante centrale per confermarli.
- 3 Utilizza la ghiera cliccabile per modificare il limite massimo di volume.
- 4 Premi il pulsante centrale per accettare la modifica.

#### Per eliminare il limite massimo di volume:

- 1 Se stai ascoltando iPod, metti in pausa.
- 2 Scegli Impostazioni > Limite volume.
- 3 Se imposti una combinazione, inseriscila utilizzando la ghiera cliccabile per selezionare i numeri e premendo il pulsante centrale per confermarli.
- 4 Utilizza la ghiera cliccabile per spostare il limite di volume al livello massimo sulla barra del volume. In questo modo eliminerai ogni tipo di restrizione al livello di volume.
- 5 Premi il pulsante centrale per accettare la modifica.

*Nota:* se dimentichi la combinazione, puoi reinizializzare iPod nano. Consulta "Aggiornare e ripristinare il software di iPod" a pagina 51 per ulteriori informazioni.

#### Impostare i brani per la riproduzione allo stesso livello di volume

iTunes è in grado di regolare automaticamente il volume dei brani, per riprodurli allo stesso livello. Puoi configurare iPod nano per utilizzare le impostazioni di volume di iTunes.

#### Per impostare iTunes per riprodurre brani allo stesso livello di volume:

- In iTunes, scegli iTunes > Preferenze (su un computer Mac) oppure Modifica > Preferenze (su un PC Windows).
- 2 Fai clic su Audio e scegli "Verifica livello sonoro".

#### Per configurare iPod nano in modo che utilizzi le impostazioni del volume di iTunes:

Scegli Impostazioni > Ver. livello sonoro

Se non hai attivato l'opzione di verifica del livello sonoro in iTunes, configurandola su iPod nano non si ha alcun effetto.

#### Utilizzare l'equalizzatore

Puoi utilizzare i preset dell'equalizzatore per modificare il suono di iPod nano in modo da adeguarlo a un particolare genere o stile musicale. Ad esempio, per migliorare il suono della musica rock, imposta l'equalizzatore su Rock.

Seleziona Impostazioni > EQ e seleziona un preset dell'equalizzatore.

Se hai assegnato un determinato preset a un brano in iTunes e l'equalizzatore di iPod nano è impostato su No, il brano verrà riprodotto applicando le impostazioni di iTunes. Consulta l'Aiuto di iTunes e Music Store per ulteriori informazioni.

#### Impostare iPod nano per mostrare le compilation

Puoi impostare iPod nano per mostrare l'elemento del menu Compilation all'interno del menu Musica. Una compilation è un album che contiene brani di artisti diversi, come una colonna sonora di un film o una raccolta di successi. Puoi scegliere Musica > Compilation per visualizzare le compilation.

Per impostare iPod nano per mostrare le compilation nel menu Musica:

Scegli Impostazioni e imposta Compilation su Sì.

#### Visualizzare illustrazioni di album su iPod nano

Puoi impostare iTunes in modo da abilitare in iPod nano le illustrazioni di album, quindi poterle visualizzare su iPod nano.

#### Per impostare iTunes affinché iPod nano visualizzi le illustrazioni di album:

1 Apri iTunes, seleziona iPod nano nell'elenco Sorgente di iTunes e quindi fai clic sul pulsante Opzioni.

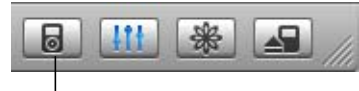

Pulsante Opzioni

2 Scegli "Mostra le illustrazioni dell'album sull'iPod".

#### Per vedere le illustrazioni di album su iPod nano:

- 1 Avvia la riproduzione di un brano a cui è associata l'illustrazione dell'album.
- 2 Nella schermata "In riproduzione", premi il pulsante centrale due volte. Se non vedi alcuna illustrazione, è possibile che non vi siano illustrazioni di album associate al brano o che non hai impostato iTunes in modo da consentire la visualizzazione di illustrazioni su iPod nano.

Per ulteriori informazioni sulle illustrazioni di album, apri iTunes e scegli Aiuto > Aiuto iTunes e Music Store.

#### Visualizzare testi su iPod nano

Se inserisci il testo di un brano in iTunes e poi lo trasferisci su iPod nano, puoi visualizzarne il testo su iPod nano stesso. Per maggiori informazioni sulla visualizzazione di testi, consulta "Aggiungere testi" a pagina 17.

#### Per visualizzare i testi su iPod nano mentre si sta riproducendo il brano:

 Nella schermata "In riproduzione", premi il pulsante centrale fino a quando non vengono visualizzati i testi. Lo schermo visualizzerà i testi ed puoi scorrerne il contenuto mentre il brano viene riprodotto.

#### Ascoltare i podcast

I podcast sono programmi in stile radiofonico scaricabili da iTunes Music Store (consultare "Trasferire podcast su iPod nano" a pagina 23). I podcast sono organizzati per tipologia: programmi, trasmissioni all'interno dei programmi e capitoli all'interno delle trasmissioni. Quando interrompi l'ascolto di un podcast e lo riprendi in un momento successivo, il podcast ripartirà dal punto in cui è stato interrotto.

#### Per ascoltare un podcast:

1 Scegli Musica > Podcast, e seleziona un programma.

l programmi appaiono in ordine cronologico inverso in modo da poter ascoltare per primo il più recente. Sarà visualizzato un punto blu accanto ai programmi e alle trasmissioni che non sono stati ancora ascoltati.

2 Seleziona una trasmissione per riprodurlo.

La schermata "In riproduzione" mostra le informazioni relative al programma, alla trasmissione e alla data, oltre al tempo trascorso e quello rimanente. Premi il pulsante centrale per visualizzare maggiori informazioni sul podcast. Se il podcast include illustrazioni, puoi anche visualizzare un'immagine. L'illustrazione di un podcast può cambiare nel corso di una trasmissione, pertanto puoi visualizzare più immagini durante un podcast.

Puoi inoltre scaricare e vedere podcast video. Quando cerchi podcast, puoi solo sentire il podcast, non puoi vederlo su iPod nano.

*Nota:* se il podcast che si sta ascoltando ha dei capitoli, puoi passare al capitolo successivo o all'inizio di quello corrente premendo il pulsante Successivo/Avanti veloce o Precedente/Indietro.

Per ulteriori informazioni sui podcast, apri iTunes e scegli Aiuto > Aiuto iTunes e Music Store. Quindi cerca "podcast".

#### Ascoltare audiolibri

Puoi acquistare e scaricare audiolibri da iTunes Music Store o da audible.com e ascoltarli su iPod nano.

Così come avviene per i brani musicali, puoi utilizzare iTunes per trasferire gli audiolibri su iPod nano. Quando interrompi l'ascolto di un audiolibro su iPod nano e lo riprendi in un momento successivo, la riproduzione partirà dal punto in cui è stata interrotta. iPod nano salta gli audiolibri quando è impostato sulla riproduzione casuale, a meno che non si stiano riproducendo i brani dalle playlist.

Se l'audiolibro che stai ascoltando ha dei capitoli, puoi passare al capitolo successivo o all'inizio di quello corrente premendo il pulsante Successivo/Avanti veloce o Precedente/Indietro.

Puoi riprodurre gli audiolibri a velocità superiori o inferiori al normale.

#### Per impostare la velocità di riproduzione di un audiolibro:

Scegli Impostazioni > Audiolibri e scegli una velocità.

Puoi regolare la velocità di lettura dalla schermata "In riproduzione" mentre stai ascoltando un audiolibro. Premi il pulsante centrale fino a che non visualizzi l'elemento del menu Velocità e usa la ghiera cliccabile per impostarla su Lenta o Veloce.

L'impostazione della velocità di lettura influisce solo sugli audiolibri acquistati su iTunes Music Store o audible.com.

#### Ascoltare la radio FM

Puoi ascoltare la radio utilizzando l'accessorio opzionale iPod Radio Remote per iPod nano. Questo accessorio si collega a iPod nano utilizzando il cavo connettore Dock. Per istruzioni più dettagliate riguardanti l'utilizzo della radio con iPod nano, consulta la documentazione relativa a iPod Radio Remote.

## Caratteristiche relative alle fotografie

## 3

Puoi scattare fotografie con la tua macchina fotografica digitale e trasferirle su iPod nano. Puoi visualizzare foto in iPod nano individualmente o come in una presentazione. Leggi la sezione seguente per imparare ad importare e visualizzare foto.

#### Trasferimento di fotografie

Puoi importare foto digitali da una fotocamera digitale al computer per poi trasferirle, archiviarle e visualizzarle su iPod nano.

#### Trasferire delle foto da una fotocamera al computer

Puoi importare foto da una fotocamera digitale o da un lettore di schede fotografiche.

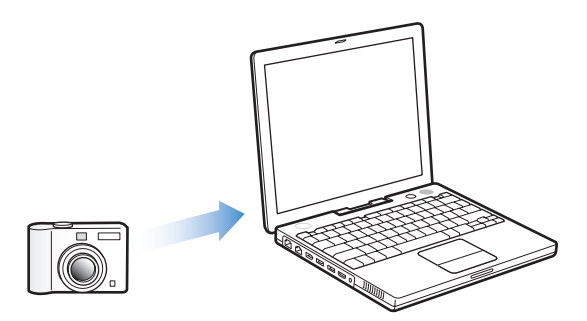

#### Per importare foto su un computer Mac mediante iPhoto:

- 1 Collega la fotocamera o il lettore di schede fotografiche al computer. Se non si apre automaticamente, apri iPhoto (nella cartella Applicazioni).
- 2 Fai clic su Importa.

Le immagini registrate nella fotocamera vengono così importate in iPhoto.

Puoi importare in iPhoto anche altri tipi di immagini digitali come, ad esempio le immagini scaricate dal web. Per ulteriori informazioni sull'importazione e l'utilizzo di foto e altre immagini, apri iPhoto e scegli Aiuto > Aiuto iPhoto. iPhoto è un componente della suite di applicazioni iLife che puoi acquistare all'indirizzo www.apple.com/it/ilife. iPhoto potrebbe tuttavia essere già installato nel computer Mac, nella cartella Applicazioni.

Se non disponi di iPhoto, puoi importare le foto utilizzando Acquisizione Immagine.

#### Per importare foto in un computer Mac mediante Acquisizione Immagine:

- 1 Collega la fotocamera o il lettore di schede fotografiche al computer.
- 2 Apri Acquisizione Immagine (all'interno della cartella Applicazioni), se non si apre automaticamente.
- 3 Per scegliere elementi specifici da trasferire, fai clic su "Scarica alcune". In alternativa, fai clic su "Scarica tutto" per trasferire tutti gli elementi.

#### Per importare foto in un PC Windows:

• Segui le istruzioni fornite con la fotocamera digitale o con l'applicazione fotografica.

#### Trasferire le foto dal computer ad iPod nano

Puoi trasferire le foto memorizzate in una cartella del disco rigido. Se utilizzi un computer Mac e iPhoto 4.0.3 o versione successiva, puoi trasferire album di iPhoto in modo automatico. In modo analogo, puoi trasferire automaticamente raccolte di foto anche utilizzando un PC Windows e Adobe Photoshop Album 1.0 o versione successiva, oppure Adobe Photoshop Elements 3.0 o versione successiva.

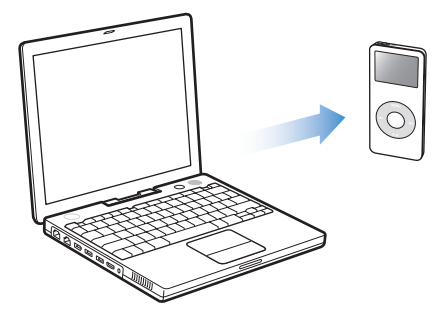

La prima volta che trasferisci foto su iPod nano potrebbe volerci molto tempo, dipende da quante foto sono presenti nella libreria di foto.

## Per trasferire le foto da un computer Mac o PC Windows ad iPod nano mediante un'applicazione fotografica:

1 Apri iTunes, seleziona iPod nano nell'elenco Sorgente di iTunes e quindi fai clic sul pulsante Opzioni.

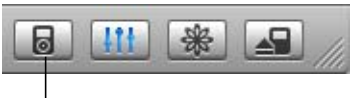

Pulsante Opzioni

- 2 Fai clic su Foto e seleziona "Sincronizzare foto da".
  - Su un computer Mac, scegli iPhoto dal menu a comparsa.
  - Su un PC Windows, scegli Photoshop Album o Photoshop Elements dal menu a comparsa.
- 3 Se vuoi importare tutte le foto, seleziona "Copia tutte le foto". Se vuoi importare solo le foto di alcuni album o raccolte, scegli "Copia solo gli album selezionati", quindi seleziona gli album o le raccolte da copiare.

*Nota:* alcune versioni di Photoshop Album e Photoshop Elements non supportano le raccolte. Puoi comunque utilizzare tali applicazioni per il trasferimento di foto.

Ogni volta che colleghi iPod nano al computer, le foto vengono trasferite automaticamente.

Per trasferire foto memorizzate in una cartella del disco rigido su iPod nano:

1 Trascina le immagini da trasferire in una cartella del computer.

Se vuoi visualizzare le foto in diversi album fotografici su iPod nano, crea altre cartelle all'interno della cartella di immagini principale e trascinaci dentro le immagini.

2 Apri iTunes, seleziona iPod nano nell'elenco Sorgente di iTunes e quindi fai clic sul pulsante Opzioni.

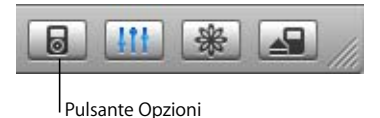

- 3 Fai clic su Foto e seleziona "Sincronizzare foto da".
- 4 Seleziona "Scegli la cartella" dal menu a comparsa e scegli la cartelle in cui sono state memorizzate le immagini.

Durante il trasferimento delle foto su iPod nano, iTunes le ottimizza per la visualizzazione. Per default, le immagini a risoluzione massima non vengono trasferite. Il trasferimento di immagini a risoluzione massima è molto utile per archiviare o trasferire immagini da un computer a un altro, ma non è necessario per la visualizzazione ad alta qualità su iPod nano.

#### Per trasferire documenti di immagini a risoluzione massima su iPod nano:

1 Apri iTunes, seleziona iPod nano nell'elenco Sorgente di iTunes e quindi fai clic sul pulsante Opzioni.

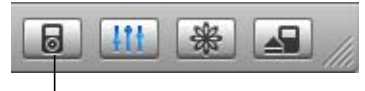

Pulsante Opzioni

2 Fai clic su Foto e seleziona "Includi foto a risoluzione massima".

iTunes copia le versioni a risoluzione massima delle foto nella cartella Photos di iPod nano.

#### Trasferire foto da iPod nano al computer

Se trasferisci foto a risoluzione massima dal computer ad iPod nano seguendo i passi precedenti, saranno archiviate nella cartella Photos di iPod nano. Puoi collegare iPod nano al computer ed importare queste foto sul computer. iPod nano deve essere abilitato all'uso come disco (consulta "Utilizzare iPod nano come disco esterno" a pagina 37).

#### Per importare foto da iPod nano al computer:

- 1 Collega iPod nano al computer.
- 2 Trascina i documenti delle immagini dalla cartella Photos in iPod nano sulla scrivania o su un'applicazione di editing di foto sul computer.

*Nota:* puoi anche usare un'applicazione di editing di foto, quale iPhoto, per importare foto memorizzate nella cartella Photos.

#### Visualizzare foto

Puoi visualizzare foto in iPod nano manualmente o come in una presentazione

#### Visualizzare le foto su iPod nano

#### Per visualizzare le foto su iPod nano:

1 In iPod nano, seleziona Foto > Libreria Foto. In alternativa, seleziona Foto e scegli l'album di cui vuoi visualizzare le foto.

Puoi vedere le miniature delle foto, tale visualizzazione può richiedere qualche secondo per apparire.

2 Evidenzia la foto da visualizzare e premi il pulsante centrale per vedere una versione a tutto schermo.

All'interno di una qualsiasi schermata di visualizzazione, utilizza la ghiera cliccabile per scorrere le foto. Utilizza i pulsanti Successivo/Avanti veloce e Precedente/Indietro per passare alla schermata di foto precedente o successiva.

#### Visualizzare le presentazioni

Con iPod nano, puoi visualizzare le foto come una presentazione di diapositive con sottofondo musicale e transizioni.

#### Per definire le impostazioni della presentazione:

 Seleziona Foto > Impostazioni diapositive, quindi procedi con le operazioni riportate di seguito:

| Per impostare                                                             | Esegui questa operazione                                                                                                    |
|---------------------------------------------------------------------------|----------------------------------------------------------------------------------------------------|
| La durata di ciascuna imma-<br>gine viene mostrata prima<br>di proseguire | Seleziona "Tempo per diapositiva" e indica il tempo desiderato.                                                                                                    |
| Musica da riprodurre durante<br>le presentazioni di diapositive           | Seleziona Musica e scegli una playlist. Utilizzando iPhoto, puoi sce-<br>gliere "Da iPhoto" per copiare l'impostazione musicale di iPhoto.<br>Saranno riprodotti solo i brani trasferiti su iPod nano. |
| Immagini da ripetere                                                      | Imposta Ripetizione su Sì.                                                                                                    |
| Immagini da visualizzare<br>in ordine casuale                             | Imposta "Foto a caso" su Sì.                                                                                                    |
| lmmagini da visualizzare<br>con transizioni                               | Seleziona Transizioni e scegli il tipo di transizione desiderato.                                                                                                    |

#### Per visualizzare una presentazione di diapositive su iPod nano:

Seleziona una foto, un album o un rullino e premi Play. In alternativa, seleziona una foto a tutto schermo e premi il pulsante centrale. Per mettere in pausa il sottofondo musicale e la presentazione di diapositive, premi il pulsante "Play/Pausa". Per passare manualmente alla foto successiva o precedente, premi il pulsante "Successivo/Avanti veloce" o "Precedente /Indietro".

### Altri accessori e caratteristiche

#### iPod nano può contenere brani musicali e molto di più. Ti consente, inoltre, di eseguire molte operazioni in più rispetto all'ascolto di musica.

Leggi questa sezione per scoprire di più sulle funzionalità aggiuntive di iPod nano, incluso l'utilizzo come disco esterno, sveglia e timer; visualizzare l'ora di altre parti del mondo; sincronizzare contatti, calendari, attività e note. Impara a usare iPod nano come cronometro, per bloccare lo schermo e conosci anche gli accessori disponibili di iPod.

#### Utilizzare iPod nano come disco esterno

Puoi utilizzare iPod nano come disco esterno per archiviare e trasferire documenti.

*Nota:* per trasferire musica, altro audio su iPod nano, devi utilizzare di iTunes. I brani trasferiti con iTunes, per esempio, non saranno visualizzati nel Finder su un computer Macintosh o in Esplora Risorse di Windows. Analogamente, se copi i documenti musicali su iPod nano usando il Finder Macintosh o Esplora risorse di Windows, non potrai riprodurli su iPod nano stesso.

#### Per abilitare l'utilizzo di iPod nano come disco esterno:

1 In iTunes, seleziona iPod nano nell'elenco Sorgente e fai clic sul pulsante Opzioni.

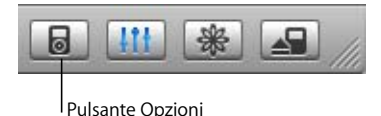

2 Fai clic su Musica e seleziona "Abilita utilizzo come disco".

Quando usi iPod nano come disco esterno, l'icona del disco di iPod nano appare sulla scrivania in un computer Mac oppure come la successiva lettera di disco disponibile in Esplora risorse in un PC Windows.

*Nota:* puoi abilitare l'utilizzo di iPod nano come disco esterno facendo clic su Musica nella finestra delle opzioni e selezionando "Gestisci manualmente i brani e le playlist". Trascina i documenti su e da iPod nano per copiarli.

Se utilizzi iPod nano principalmente come disco, puoi impostare iTunes in modo da disabilitare l'avvio automatico quando iPod nano è connesso al computer.

## Per evitare l'avvio automatico di iTunes al momento della connessione di iPod nano al computer:

1 In iTunes, seleziona iPod nano nell'elenco Sorgente e fai clic sul pulsante Opzioni.

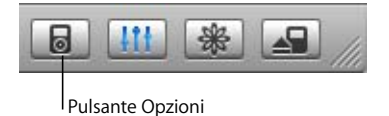

2 Fai clic su Musica e deseleziona "Apri iTunes quando questo iPod è collegato".

#### Utilizzare le altre impostazioni

iPod nano consente di impostare la data e l'ora, orologi in fusi orari differenti, sveglia, funzionalità di stop. Puoi iPod nano usare come cronometro o per giocare e puoi anche bloccare lo schermo di iPod nano.

#### Impostare e visualizzare data e ora

La data e l'ora sono impostate automaticamente dall'orologio di sistema del computer quando iPod nano viene connesso, puoi comunque modificare le impostazioni in un secondo momento.

#### Impostare le opzioni di data e ora:

- 1 Scegli Impostazioni > Data e Ora.
- 2 Scegli una o più opzioni tra quelle seguenti:

| Per                                          | Esegui questa operazione                                                                                                    |
|----------------------------------------------|----------------------------------------------------------------------------------------------------|
| Specificare il fuso orario                   | Scegli Imposta Fuso Orario e seleziona un fuso orario dalla lista.                                                                                       |
| Impostare la data e l'ora                    | Scegli Imposta Data e Ora. Usare la ghiera cliccabile per cambiare il valore selezionato. Premi il pulsante centrale per spostarti al valore successivo. |
| Visualizzare l'ora in un altro<br>formato    | Scegli Ora e premi il pulsante centrale per scegliere tra formato orologio a 12 o 24 ore.                                                                |
| Visualizzare l'ora nella barra<br>del titolo | Scegli Ora nel Titolo e premi il pulsante centrale per scegliere Sì<br>o No. Puoi visualizzare l'ora in qualsiasi schermata di iPod nano.                |

#### Aggiungere orologi per altri fusi orari

#### Per aggiungere orologi impostati su altri fusi orari in iPod nano:

- 1 Scegli Extra > Orologio.
- 2 Scegli "Nuovo orologio".
- 3 Scegli una regione e poi una città.

Gli orologi aggiunti appariranno in un elenco. L'ultimo orologio aggiunto apparirà in fondo alla lista.

#### Per eliminare un orologio:

- 1 Scegli l'orologio.
- 2 Scegli "Elimina orologio" e conferma scegliendo Elimina nella schermata successiva.

#### Impostare la sveglia

Puoi impostare una sveglia per qualsiasi orologio in iPod nano.

#### Per utilizzare iPod nano come sveglia:

- 1 Scegli Extra > Orologio e poi scegli l'orologio per il quale vuoi impostare una sveglia.
- 2 Scegli Sveglia.
- 3 Imposta la sveglia su Sì.
- 4 Scegli Ora e imposta l'ora alla quale vuoi attivare la sveglia.
- 5 Scegli un suono.

Se scegli Beep, potrai ascoltare la sveglia attraverso gli altoparlanti interni. Se scegli una playlist, dovrai collegare iPod nano ad altoparlanti o cuffie per poter sentire la sveglia.

Potrai notare l'icona di una campana vicino a ciascun orologio per cui hai impostato una sveglia.

#### Per impostare il timer di stop

Puoi impostare iPod nano per spegnersi automaticamente dopo un determinato intervallo di tempo di riproduzione di musica o di diapositive.

#### Impostare il timer di stop:

- 1 Scegli Extra > Orologio e seleziona un orologio.
- 2 Scegli "Timer di Stop" e poi definisci l'intervallo di tempo desiderato dopo il quale iPod nano terminerà la riproduzione.

Quando configuri il timer, nella schermata "In riproduzione" di iPod nano appaiono l'icona dell'orologio e i minuti rimanenti prima che iPod nano si spenga.

#### Usare il cronometro

Puoi usare il cronometro durante attività sportive per tenere traccia del tempo totale e, se corri in pista, del tempo di ogni giro. Mentre usi il cronometro puoi ascoltare musica.

#### Per usare il cronometro:

- 1 Scegli Extra > Cronometro > Timer.
- 2 Premi Inizio per fare partire il timer.
- 3 Premi Tempo quando vuoi per registrare i tempi parziali.

Lo schermo visualizza il tempo totale della sessione e gli ultimi tempi parziali cronometrati.

- 4 Premi Pausa per fermare il timer del tempo totale e parziale e Riprendi per farlo ripartire.
- 5 Premi Fine per terminare la sessione.

iPod nano archivia le sessioni del cronometro con informazioni su data, ora e statistiche sui tempi parziali.

*Nota:* una volta avviato il cronometro, iPod resterà attivo per tutto il tempo in cui rimane visualizzata la schermata del Timer fino al termine dell'intervallo di tempo impostato. Se passi ad un altro menu dopo aver avviato il cronometro, iPod si spegnerà automaticamente dopo qualche minuto arrestando il cronometro, a meno che non sia in corso la riproduzione di contenuti video.

#### Per consultare o eliminare una sessione del cronometro:

1 Scegli Extra > Cronometro.

Appare un elenco di sessioni registrate dopo l'elemento del menu Timer.

2 Scegli una sessione per visualizzarne le informazioni.

Puoi osservare la data e l'ora nella quale la sessione ha avuto inizio, il tempo totale, il parziale più veloce, più lento, la media e gli ultimi tempi parziali.

3 Per eliminare una sessione, premi il pulsante centrale e scegli Elimina.

#### Giocare

iPod nano include diversi giochi.

Scegli Extra > Giochi e scegli un gioco.

#### Bloccare lo schermo di iPod nano

Puoi impostare una combinazione per evitare l'utilizzo di iPod nano da parte di altri senza permesso. Quando blocchi un iPod nano che non è connesso al computer, devi inserire una combinazione per sbloccarne lo schermo e poterlo quindi usare.

*Nota:* questa funzionalità è diversa da quella dell'interruttore Hold, che previene invece iPod nano da attivazioni accidentali. Si tratta infatti di un sistema che impedisce a persone non autorizzate di vedere il contenuto dello schermo di iPod nano.

#### Impostare una combinazione per iPod nano:

- 1 Scegli Extra > Blocco schermo > Imposta combinazione.
- 2 Nella schermata "Inserisci nuovo codice", inserisci una combinazione:
  - Utilizza la ghiera cliccabile per selezionare un numero per la prima posizione. Premi il pulsante centrale per confermare la scelta e spostarti alla posizione successiva.
  - Usa lo stesso metodo per impostare gli altri numeri della combinazione. Utilizza il pulsante Successivo/Avanti veloce per spostarti alla posizione successiva e il pulsante Precedente/Indietro per spostarti a quella precedente. Premi il pulsante centrale nella posizione finale per confermare la combinazione intera e tornare alla schermata precedente.

#### Per bloccare lo schermo di iPod nano:

Scegli Extra > Blocco schermo > Attiva blocco schermo > Blocca.

Se hai appena completato l'impostazione della combinazione, Blocca apparirà già selezionato nello schermo. Premi il pulsante centrale per bloccare iPod nano.

Suggerimento: puoi inoltre aggiungere l'elemento del menu "Blocca schermo" al menu principale in modo da essere in grado di bloccare velocemente lo schermo di iPod nano. Consulta "Aggiungere o rimuovere elementi dal menu principale" a pagina 8.

#### Puoi sbloccare iPod nano in due modi:

- Inserisci la combinazione in iPod nano utilizzando la ghiera cliccabile per selezionare i numeri e premi il pulsante centrale per confermarli. Se viene inserita la combinazione errata, lo schermo lampeggerà in rosso. Riprova.
- Connetti iPod nano al computer con il quale viene usato maggiormente, iPod nano verrà automaticamente sbloccato.

*Nota:* se dopo aver provato queste soluzioni, ancora non puoi sbloccare iPod nano, puoi reinizializzareiPod nano. Consulta "Aggiornare e ripristinare il software di iPod" a pagina 51 per ulteriori informazioni.

#### Per modificare una combinazione già impostata:

- 1 Scegli Extra > Blocco schermo > Modifica combinazione.
- 2 Nella schermata "Inserisci vecchio codice", inserisci la combinazione attuale.
- 3 Nella schermata "Inserisci nuovo codice", inserisci una combinazione nuova.

*Nota:* se dimentichi l'attuale combinazione, l'unico modo per annullarla e inserirne una nuova è reinizializzare il software iPod. Consulta "Aggiornare e ripristinare il software di iPod" a pagina 51 per ulteriori informazioni.

#### Sincronizzare contatti, calendari ed elenchi attività

iPod nano può archiviare contatti, eventi di calendari ed elenchi di attività per poterli poi consultare ovunque.

Se stai utilizzando Mac OS X v10.4 o versione successiva, puoi utilizzare iTunes per sincronizzare i contatti di Rubrica Indirizzi e le informazioni dei calendari di iCal con iPod nano. Se la versione di Mac OS X che usi è precedente alla 10.4, puoi utilizzare iSync per sincronizzare le informazioni. Per sincronizzare le informazioni con iSync sono necessari iSync 1.1 o successivo e iCal 1.0.1 o successivo.

Se stai utilizzando Windows 2000 o Windows XP e utilizzi Outlook Express o Microsoft Outlook 2003 o successivo per archiviare le informazioni sui contatti, puoi utilizzare iTunes per sincronizzare i contatti con iPod nano. Se utilizzi Microsoft Outlook 2003 o successivo per gestire calendari, puoi sincronizzare le informazioni sui calendari.

#### Per sincronizzare contatti e calendari (con Mac OS X v10.4 o versione successiva):

- 1 Collega iPod nano al computer.
- 2 In iTunes, seleziona iPod nano nell'elenco Sorgente e fai clic sul pulsante Opzioni.

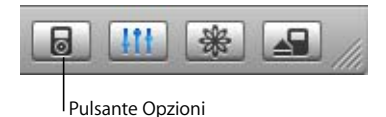

- 3 Procedi in uno dei seguenti modi:
  - Per sincronizzare i contatti, fai clic su Contatti, quindi su "Sincronizza i contatti di Rubrica Indirizzi" e seleziona un'opzione.
    - Per sincronizzare tutti i contatti automaticamente, seleziona "Sincronizza tutti i contatti".
    - Per sincronizzare gruppi selezionati di contatti automaticamente, seleziona "Sincronizza solo i gruppi selezionati" e attiva i riquadri accanto ai gruppi che vuoi aggiornare.
       Facendo clic su OK, iTunes aggiornerà iPod nano con le informazioni selezionate attualmente presenti in Rubrica Indirizzi. Se i contatti includono foto, quelle foto verranno copiate su iPod nano. Quando selezioni un contatto su iPod nano, verrà visualizzata anche la foto.
  - Per sincronizzare i calendari, fai clic su Calendari, quindi fai clic su "Sincronizza i calendari iCal" e seleziona un'opzione:
    - Per sincronizzare tutti i calendari automaticamente, seleziona "Sincronizza tutti i calendari".
    - Per sincronizzare i calendari selezionati automaticamente, seleziona "Sincronizza solo i calendari selezionati" e attiva i riguadri accanto ai calendari che vuoi aggiornare.

Facendo clic su OK, iTunes aggiornerà iPod nano con i dati relativi ai calendari che sono stati scelti.

Per sincronizzare contatti e calendari con un Mac e iSync (utilizzando una versione di Mac OS X precedente alla versione 10.4):

- 1 Collega iPod nano al computer.
- 2 Apri iSync e scegli Dispositivi > Aggiungi dispositivo. È richiesta l'esecuzione di questo passo solamente la prima volta che usi iSync con iPod nano.
- 3 Seleziona iPod nano e fai clic su Sinc. adesso. iSync trasferisce informazioni da iCal e dalla Rubrica Indirizzi di Mac OS X a iPod nano.

La prossima volta che vuoi sincronizzare iPod nano, puoi aprire semplicemente iSync e fare clic su Sinc. adesso. Puoi anche scegliere di sincronizzare iPod nano automaticamente quando lo colleghi.

*Nota:* iSync trasferisce informazioni dal computer a iPod nano. Non puoi utilizzare iSync per trasferire informazioni da iPod nano al computer.

## Per sincronizzare contatti e calendari (usando Microsoft Outlook per Windows o Outlook Express per Windows):

- 1 Collega iPod nano al computer.
- 2 In iTunes, seleziona iPod nano nell'elenco Sorgente e fai clic sul pulsante Opzioni.

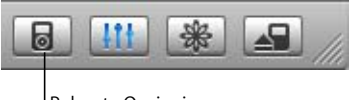

Pulsante Opzioni

- 3 Procedi in uno dei seguenti modi:
  - Per sincronizzare i contatti, fai clic su Contatti, seleziona la casella "Sincronizza contatti da" e seleziona Microsoft Outlook (Se disponibile) o Outlook Express dal menu a comparsa. Scegli successivamente le informazioni sui contatti che vuoi trasferire.
  - Per sincronizzare i calendari (se utilizzi Microsoft Outlook), fai clic su Calendari e seleziona la casella "Sincronizza calendari da Microsoft Outlook".

Puoi anche trasferire manualmente su iPod nano le informazioni su contatti e calendari. iPod nano deve essere abilitato all'utilizzo come disco esterno (consulta "Utilizzare iPod nano come disco esterno" a pagina 37).

#### Per trasferire informazioni sui contatti manualmente:

- Collega iPod nano e apri l'applicazione preferita di posta elettronica o di contatti. Il trasferimento dei contatti funziona con Palm Desktop, Microsoft Outlook, Microsoft Entourage ed Eudora, tra gli altri.
- 2 Trascina i contatti dalla rubrica indirizzi dell'applicazione nella cartella Contatti di iPod.

In alcuni casi potrebbe essere necessario esportare contatti, quindi trascina il documento o i documenti esportati nella cartella Contatti di iPod. Consulta la documentazione dell'applicazione di posta elettronica o di gestione dei contatti.

#### Per trasferire appuntamenti e altri eventi di calendario manualmente:

- 1 Esporta eventi di calendario da qualsiasi applicazione per la gestione di calendari che utilizzano il formato iCalendar standard (estensioni dei nomi documenti in .ics) o il formato vCal (estensioni dei nomi documenti in .vcs).
- 2 Trascina i documenti nella cartella Calendars di iPod nano.

Nota: non puoi trasferire elenchi di attività su iPod nano manualmente.

#### Per visualizzare i contatti su iPod nano:

Scegli Extra > Contatti.

#### Per visualizzare eventi di calendario:

Scegli Extra > Calendario.

#### Per visualizzare elenchi di attività:

Scegli Extra > Calendario > Attività.

#### Archiviare e leggere note

Puoi archiviare e leggere note di testo su iPod nano se è abilitato l'uso come disco esterno (consulta pagina 37).

- 1 Registra un documento con qualsiasi elaboratore di testi come documento di testo (.txt).
- 2 Inserisci il documento nella cartella Notes di iPod nano.

#### Per visualizzare le note:

Scegli Extra > Note.

#### Informazioni sugli accessori di iPod nano

iPod nano è fornito di alcuni accessori, molti altri sono disponibili sul sito web www.apple.com/it/ipodstore.

Per acquistare gli accessori di iPod nano, vai all'indirizzo www.apple.com/it/ipodstore.

Gli accessori disponibili includono:

- iPod Radio Remote.
- iPod nano Dock.
- iPod Universal Dock.
- Auricolari con cordino iPod nano Lanyard Headphones.
- Fascia da braccio iPod nano Armband.

- Cuffie auricolari iPod In-Ear Headphones.
- Alimentatore di corrente iPod USB Power Adapter.
- Kit adattatori da viaggio World Travel Adapter Kit.
- Accessori di terze parti, come altoparlanti, cuffie, custodie, microfoni, adattatori per autoradio, alimentatori e altro ancora.

#### Per utilizzare le cuffie auricolari:

 Collega gli auricolari alla porta cuffie. Se vuoi, puoi posizionare i copriauricolari sulle cuffie. Successivamente, posiziona gli auricolari nelle orecchie come mostrato.

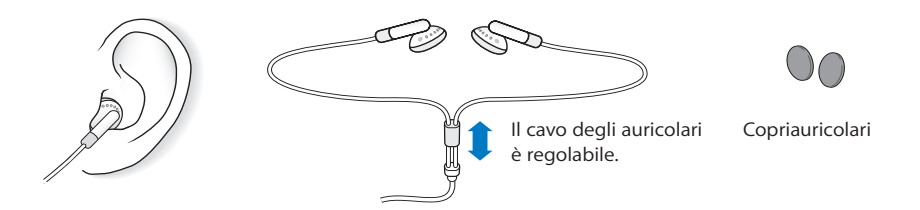

*Attenzione:* l'utilizzo di auricolari e cuffie ad alto volume può comportare danni permanenti all'udito. Sebbene in grado di adattarsi progressivamente a volumi più elevati senza apparenti problemi, potrebbe causare danni all'udito. Se noti dei fischi nelle orecchie o l'ascolto risulta attutito, interrompi l'ascolto ed effettua un controllo dell'udito. Più alto è il volume d'ascolto e più presto l'udito potrebbe essere danneggiato. Esperti suggeriscono di proteggere l'udito come segue:

- Limita il tempo di utilizzo di auricolari e cuffie ad alto volume.
- Evita di aumentare il volume per nascondere rumori di sottofondo.
- Abbassa il volume se non sei in grado di sentire persone vicine quando parlano.

Per informazioni sulle impostazioni di un limite massimo di volume su iPod nano, consulta "Impostare il limite massimo di volume" a pagina 27.

## Suggerimenti e risoluzione dei problemi

#### La maggior parte dei problemi con iPod nano può essere risolta rapidamente seguendo i consigli contenuti in questo capitolo.

#### Reimposta, Riprova, Riavvia, Reinstalla, Ripristina

Tieni a mente questi cinque suggerimenti di base se riscontri dei problemi con iPod nano. Se uno dei passi seguenti non serve a risolvere i problemi, continua la lettura per soluzioni a problemi specifici.

- Reimposta iPod nano. Consulta "Suggerimenti generali", qui sotto.
- Riprova con una porta USB diversa se iTunes non riconosce iPod nano.
- *Riavvia* il computer e assicurati di aver installato gli ultimi aggiornamenti software disponibili.
- Reinstalla le ultime versioni dei software iPod e iTunes disponibili sul web.
- *Ripristina* iPod nano. Consulta "Aggiornare e ripristinare il software di iPod" a pagina 51.

#### Suggerimenti generali

La maggior parte dei problemi relativi a iPod nano può essere risolta riavviandolo.

#### Per riavviare iPod nano:

- 1 Sposta il pulsante di blocco Hold per attivarlo e disattivarlo (posizionalo su Hold, quindi disattivalo di nuovo).
- 2 Mantieni premuti il pulsante Menu e il pulsante centrale per almeno 6 secondi, fino a quando non appare il logo Apple.

#### Se iPod nano non si accende o non risponde ai comandi

- Verifica che il pulsante di blocco Hold sia in posizione di sblocco.
- Se questa procedura non funziona, collega iPod nano alla porta USB o FireWire del computer. Potrebbe essere necessario ricaricare la batteria di iPod nano.

- Se questa procedura non funziona, iPod nano potrebbe aver bisogno di essere reimpostato.
- Se questa procedura non funziona, potrebbe essere necessario ripristinare il software di iPod nano. Consulta "Aggiornare e ripristinare il software di iPod" a pagina 51.

#### Vuoi scollegare iPod nano, ma sullo schermo appare il messaggio "Non scollegare"

- Se iPod nano sta trasferendo dei brani, attendi la fine del processo.
- Seleziona iPod nano nell'elenco Sorgente di iTunes e fai clic sul pulsante Espelli.
- Se iPod nano non compare più nell'elenco Sorgente di iTunes, ma il messaggio "Non scollegare" è sempre visualizzato sullo schermo di iPod nano, scollega iPod nano.
- Se iPod nano è ancora presente nell'elenco Sorgente di iTunes, trascina l'icona di iPod nano dalla Scrivania sul Cestino (nei computer Mac) o fai clic sull'icona "Rimozione sicura dell'hardware" nella barra delle applicazioni e seleziona iPod nano (nei PC Windows). Se sullo schermo è ancora visualizzato il messaggio "Non scollegare", riavvia il computer e riprova ad espellere iPod nano.

#### iPod nano non riproduce musica

- Verifica che il pulsante di blocco Hold sia in posizione di sblocco.
- Verifica che il connettore delle cuffie sia completamente inserito.
- Assicurati che il volume sia impostato in modo appropriato. Se vedi un'icona di lucchetto sulla destra della barra del volume, questo significa che è stato definito un limite massimo di volume per iPod nano. Puoi modificarlo o eliminarlo da qui: Impostazioni > Volume Limit. Consulta "Impostare il limite massimo di volume" a pagina 27.
- Prova a premere il pulsante Play/Pausa. iPod nano potrebbe essere in pausa.
- Assicurati di utilizzare iTunes 6.0.2 o versione successiva (fornito sul CD di iPod nano o scaricabile da www.apple.com/it/itunes). I brani acquistati su iTunes Music Store con una versione precedente di iTunes non potranno essere riprodotti su iPod nano. Sarà prima necessario aggiornare iTunes e trasferire i brani.
- Se utilizzi un dock di iPod nano, assicurati che iPod nano sia inserito completamente nel dock e verifica che tutti i cavi siano collegati in modo corretto.
- Se utilizzi la porta di uscita linea del Dock, assicurati che gli altoparlanti esterni o l'impianto stereo siano accesi e funzionino in modo corretto.

#### Collegare iPod nano al computer non produce alcun effetto

- Assicurati di avere installato il software fornito con il CD di iPod.
- Prova a collegarti ad un porta USB del computer diversa.

*Nota:* si consiglia una porta USB 2.0 per collegare iPod nano. USB 1.1 è molto più lenta di USB 2.0. Nel caso in cui il tuo PC Windows fosse privo di porte USB 2.0, potresti acquistare una scheda USB 2.0 (se compatibile con il sistema). Per ulteriori informazioni, consulta il sito web www.apple.com/it/ipodstore.

Per caricare la batteria, devi collegare iPod nano ad una porta USB ad elevata alimentazione o ad una porta FireWire sul computer. La batteria non verrà caricata collegando iPod nano ad una porta USB della tastiera. Puoi connettere iPod nano ad una porta FireWire usando il cavo opzionale da iPod Dock Connector a FireWire solamente per ricaricare iPod nano. Trasferire informazioni su iPod nano usando FireWire non è supportato.

- Potrebbe essere necessario riavviare iPod nano (consulta pagina 46).
- Se colleghi iPod nano ad un computer portatile o ad un laptop utilizzando il cavo da iPod Dock Connector a USB 2.0, collega il computer a una presa di corrente prima di collegare iPod nano.
- Assicurati di avere computer e software richiesti. Consulta "Se desideri verificare i requisiti di sistema:" a pagina 50.
- Verifica i collegamenti dei cavi. Scollega il cavo da entrambi le estremità e assicurati che non ci siano dispositivi esterni collegati alle porte USB. Quindi ricollega il cavo correttamente. Assicurati che i connettori sui cavi siano orientati in modo corretto. Puoi inserirli in un unico modo.
- Prova a riavviare il computer.
- Se nessuno dei suggerimenti precedente risolve il problema, potresti dover ripristinare il software di iPod. Consulta "Aggiornare e ripristinare il software di iPod" a pagina 51.

*Nota:* puoi collegare un iPod Dock Connector ad una porta FireWire solamente per caricare la batteria e non per trasferire brani o altri documenti audio su iPod nano.

Se sullo schermo di iPod nano viene visualizzata una cartella con un punto esclamativo

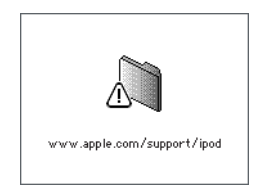

- Potrebbe essere necessario riavviare iPod nano (consulta pagina 46).
- Se questa procedura non funziona, potrebbe essere necessario ricaricare la batteria di iPod nano. Collega iPod nano al computer e lascia ricaricare la batteria. Se viene ancora visualizzata la cartella, riavvia nuovamente iPod nano.

 Se questa procedura non funziona, potrebbe essere necessario aggiornare o ripristinare il software di iPod nano. Assicurati di aver installato il software dal CD di iPod, oppure consulta il sito web www.apple.com/it/ipod per ottenere l'ultima versione.
 Segui le istruzioni riportate a pagina 52 per aggiornare o ripristinare il software di iPod.

#### Se non puoi trasferire un brano o altri elementi su iPod nano

Può darsi che il brano sia codificato in un formato non supportato da iPod nano. iPod nano supporta i seguenti formati di documenti audio, Questi includono formati per Audiolibri e podcasting:

- AAC (M4A, M4B, M4P) (fino a 320kbps)
- Apple Lossless (formato compresso di alta qualità)
- MP3 (fino a 320kbps)
- MP3 VBR (Variable Bit Rate)
- WAV
- AA (documenti di testo vocali audible.com, formati 2, 3 e 4)
- AIFF

Un brano codificato nel formato Apple Lossless offre un audio di qualità pari a quella CD, ma occupa solo circa la metà dello spazio di un brano codificato utilizzando il formato AIFF o WAV. Lo stesso brano codificato nel formato AAC o MP3 occupa ancora meno spazio. Quando importa musica da un CD utilizzando iTunes, di default le tracce vengono convertite in formato AAC.

Se utilizzi iTunes per Windows, puoi convertire i documenti WMA non protetti nel formato AAC o MP3. Questa soluzione può essere utile quando disoni di una libreria di brani musicali codificati nel formato WMA.

iPod nano non supporta documenti audio WMA, MPEG Layer 1, MPEG Layer 2 o audible.com formato 1.

Se un brano di iTunes non è supportato da iPod nano, puoi convertirlo in un formato supportato da iPod nano. Consulta l'Aiuto iTunes e Music Store per ulteriori informazioni.

Se iPod nano è stato accidentalmente impostato su una lingua sconosciuta Puoi reimpostare la lingua.

- 1 Tieni premuto il pulsante Menu finché non appare il menu principale.
- 2 Scegli il quinto elemento del menu (Impostazioni).
- 3 Scegli l'ultimo elemento del menu (Reset All Settings).
- 4 Scegli il secondo elemento del menu (Reset) e seleziona una lingua.

Vengono ripristinate anche le altre impostazioni di iPod nano, quale la ripetizione di brani.

*Nota:* se hai aggiunto o rimosso elementi dal menu principale di iPod nano (consulta "Aggiungere o rimuovere elementi dal menu principale" a pagina 8), il menu Impostazioni potrebbe essere in una posizione diversa. Se non riesci a trovare l'elemento del menu Reset All Settings puoi ripristinare iPod nano al suo stato originale e scegliere una lingua familiare. Consulta "Aggiornare e ripristinare il software di iPod" a pagina 51.

#### Se colleghi iPod nano a un connettore di fotocamera e non succede niente

Devi prima importare le foto dalla fotocamera al computer e poi scaricare le foto su iPod nano. Non puoi collegare direttamente iPod nano a una fotocamera per scaricare foto.

Alcuni accessori di terze parti non possono collegarsi direttamente a iPod nano. Per ulteriori informazioni, consulta il sito web www.apple.com/it/ipod.

#### Se desideri verificare i requisiti di sistema:

Per utilizzare iPod nano, devi disporre di quanto segue:

- Una delle seguenti configurazioni di computer:
  - Un Macintosh con porta USB (consigliata USB 2.0).
  - Un PC Windows con porta USB o scheda USB installata (è consigliata USB 2.0).
- Uno dei seguenti sistemi operativi: Mac OS X v10.3.9 o successivo, Windows 2000 con Service Pack 4 o successivo o Windows XP Home o Professional con Service Pack 2 o successivo.
- iTunes 6.0.2 o successivo (iTunes è incluso sul CD di iPod).
- Software di iPod (incluso sul CD di iPod).

*Se il PC Windows non è fornito di una porta USB ad elevata alimentazione*, puoi acquistare e installare una scheda USB 2.0. Per ulteriori informazioni, consulta il sito web www.apple.com/it/ipodstore.

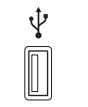

Porta USB 2.0 ad elevata alimentazione

*Nota:* puoi collegare iPod nano ad una porta FireWire (IEEE1394) per ricaricare la batteria ma non per trasferire musica e altri documenti audio.

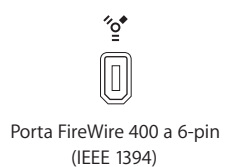

Inoltre, su Macintosh è consigliato iPhoto 4.0.3 o versione successiva per trasferire foto e album su iPod nano. Questo software è facoltativo. iPhoto potrebbe essere già installato sul computer Mac. Verifica nella cartella Applicazioni. Se disponi di iPhoto 4 puoi effettuarne l'aggiornamento scegliendo Apple (**É**) > Aggiornamento Software.

Su un PC Windows, iPod nano può importare automaticamente le raccolte di foto da Adobe Photoshop Album 2.0 o versione successiva e da Adobe Photoshop Elements 3.0 o versione successiva, disponibili su www.adobe.com. Questi software sono opzionali.

Né su computer Macintosh, né su PC Windows, iPod nano può importare foto digitali da cartelle presenti nel disco rigido del tuo computer.

#### Se desideri utilizzare iPod nano con un computer Mac e un PC Windows

Se utilizzi iPod nano con un computer Mac e desideri usarlo con un PC Windows (o viceversa), è necessario ripristinare il software di iPod per l'utilizzo con l'altro computer utilizzando l'applicazione per l'aggiornamento software di iPod (consulta la sezione "Aggiornare e ripristinare il software di iPod" che segue). Il ripristino del software di iPod cancella tutti i dati da iPod nano, inclusi i brani musicali.

Non puoi passare dall'utilizzo di iPod nano con un computer Mac all'utilizzo con un PC Windows (o viceversa) senza cancellare tutti i dati presenti su iPod nano.

#### Se blocchi lo schermo di iPod nano e non riesci a sbloccarlo

Normalmente, se connetti iPod nano ad un computer autorizzato all'utilizzo, iPod nano si sblocca automaticamente. Se il computer autorizzato all'utilizzo con iPod nano non è disponibile, puoi collegare iPod nano ad un altro computer ed usare l'applicazione per l'aggiornamento software di iPod per ripristinare il software. Consulta la sezione seguente per maggiori informazioni.

Se desideri modificare la combinazione di blocco dello schermo e non ti ricorda la combinazione attuale, è necessario ripristinare il software iPod e successivamente impostare una combinazione nuova.

#### Aggiornare e ripristinare il software di iPod

Puoi utilizzare l'applicazione per l'aggiornamento software di iPod per aggiornare o ripristinare il software di iPod. Apple aggiorna periodicamente il software di iPod per migliorare le prestazioni o aggiungere funzionalità. Ti raccomandiamo di aggiornare iPod nano in modo da utilizzare il software più recente. Puoi anche ripristinare il software; questa operazione riporta iPod nano alle condizioni originali.

- Se decidi di eseguire l'aggiornamento, il software viene aggiornato senza modificare le impostazioni e i brani.
- *Se scegli di ripristinare,* tutti i dati vengono rimossi da iPod nano, inclusi brani, documenti, contatti, foto, informazioni sui calendari e qualsiasi altri dati. Tutte le impostazioni di iPod nano verranno ripristinate al loro stato originale.

#### Per aggiornare o ripristinare iPod nano con l'ultima versione del software:

- 1 Visita il sito web www.apple.com/it/support/ipod ed esegui il download del più recente aggiornamento iPod. Tale aggiornamento contiene l'ultimo software disponibile per tutti i modelli di iPod.
- 2 Fai doppio clic sul documento di installazione del software e segui le istruzioni sullo schermo per installare l'aggiornamento di iPod.
- 3 Collega iPod nano al computer e apri iTunes. Si apre l'applicazione per l'aggiornamento di iPod.

Se utilizzi un PC Windows e l'applicazione per l'aggiornamento di iPod non si apre automaticamente, puoi reperirla scegliendo Start > Programmi > iPod.

4 Per eseguire l'aggiornamento o il ripristino del software di iPod seguire le istruzioni sullo schermo.

Se utilizzi l'applicazione per l'aggiornamento di iPod e questa non rileva che iPod nano è collegato al computer, riavvia iPod nano (consulta pagina 46).

Se vuoi effettuare il ripristino del software di iPod e non disponi di una connessione Internet, puoi utilizzare l'applicazione per l'aggiornamento di iPod installata sul computer durante l'installazione del software fornito con il CD di iPod.

## Per ripristinare il software di iPod utilizzando l'applicazione per l'aggiornamento di iPod inclusa nel CD fornito con iPod:

- *Se disponi di un computer Mac,* puoi trovare l'applicazione per l'aggiornamento di iPod in Applicazioni/Utility/Aggiornamento Software iPod.
- Se disponi di un PC Windows, puoi reperirla scegliendo Start > Programmi > iPod.

*Nota:* la data dell'applicazione per l'aggiornamento di iPod è inclusa nel nome dell'applicazione stessa, così, in caso si possieda più di una versione, assicurati di utilizzare la più aggiornata.

## Sicurezza e pulizia

#### Informazioni sulla pulizia e sul corretto utilizzo di iPod nano.

#### Istruzioni sulla sicurezza della configurazione

Quando configuri e utilizzi iPod nano, ricordati di:

- Tenere queste istruzioni a portata di mano come riferimento per l'utente.
- Seguire tutte le istruzioni e i messaggi di attenzione relativi ad iPod nano.

*Attenzione:* utilizzare adeguatamente le apparecchiature elettriche, onde evitare rischi. Non lasciare utilizzare questi prodotti ai bambini senza il controllo di un adulto. Non consentire ai bambini di accedere alle parti interne di apparecchiature elettriche e non permettere loro di maneggiare cavi elettrici.

#### Linee guida su sicurezza generale, pulizia e corretto utilizzo

| Per                                    | Esegui questa operazione                                                                                                    |
|----------------------------------------|----------------------------------------------------------------------------------------------------|
| Utilizzare iPod nano in modo<br>sicuro | Fai attenzione a non lasciare cadere iPod nano. Se non vuoi che si<br>graffi, puoi utilizzare il contenitore accluso o uno dei tanti disponi-<br>bili separatamente.                                                                                                    |
|                                        | <i>Attenzione:</i> iPod nano contiene parti delicate, tra cui una batteria ricaricabile. Per non causare danni a iPod nano, non farlo cadere, non piegarlo e non schiacciarlo.                                                                                                    |
| Usare le cuffie in modo sicuro         | Ti sconsigliamo l'utilizzo delle cuffie durante la guida (in alcuni<br>paesi è illegale). Presta molta attenzione durante la guida. Smetti di<br>utilizzare iPod nano se ritieni che possa essere dannoso o possa<br>distrarre durante la guida di qualsiasi tipo di veicolo o durante qua-<br>lunque altra attività che richieda attenzione totale. |

| Per                                             | Esegui questa operazione                                                                                                    |
|-------------------------------------------------|----------------------------------------------------------------------------------------------------|
| Evitare danni all'udito                         | Evita di regolare il volume di iPod nano su livelli eccessivi. Se<br>avverti un fischio alle orecchie, abbassa il volume o smetti di utiliz-<br>zare iPod nano. Per informazioni su come impostare un limite di<br>volume massimo su iPod nano, consulta "Impostare il limite mas-<br>simo di volume" a pagina 27.                                                                                                    |
|                                                 | Attenzione: l'impiego di auricolari e cuffie ad alto volume potrebbe<br>comportare danni permanenti all'udito. Sebbene in grado di adat-<br>tarsi progressivamente a volumi più elevati senza apparenti pro-<br>blemi, il tuo udito potrebbe danneggiarsi. Se noti dei fischi nelle<br>orecchie o l'ascolto risulta attutito, interrompi l'ascolto ed effettua<br>un controllo dell'udito. Più alto è il volume d'ascolto e più presto<br>l'udito potrebbe essere danneggiato. Esperti suggeriscono di pro-<br>teggere l'udito come segue: |
|                                                 | <ul> <li>Emita il tempo di utilizzo di auricolari e cuine ad alto volume.</li> <li>Evita di aumentare il volume per nascondere rumori di sotto-<br/>fondo.</li> <li>Abbassa il volume se non puoi sentire persone vicine quando<br/>parlano.</li> </ul>                                                                                                    |
| Usare connettori e porte in<br>modo appropriato | Non tentare di inserire con forza un connettore in una porta. Se<br>non puoi inserire facilmente il connettore nella porta, probabil-<br>mente il connettore non è quello giusto. Verifica che il connettore<br>sia adatto a quella porta e che tu lo abbia posizionato corretta-<br>mente rispetto a quest'ultima.                                                                                                    |

| Per                                                      | Esegui questa operazione                                                                                                    |
|----------------------------------------------------------|----------------------------------------------------------------------------------------------------|
| Ridurre le possibilità di scosse<br>elettriche o lesioni | Mantieni iPod nano lontano da qualunque fonte di liquidi come<br>pioggia, bevande o lavandini. Fai attenzione a non versare liquidi e<br>a non far cadere alimenti di alcun genere su iPod nano. In tal caso,<br>scollega iPod nano prima di asciugarlo. In caso di versamento di<br>liquidi, potresti dover spedire l'apparecchio a un fornitore di servizi<br>autorizzato.                                                                 |
|                                                          | <i>Attenzione:</i> non usare iPod nano in acqua o nelle sue vicinanze, o in luoghi molto umidi.                                                                                                    |
| Riparare iPod nano                                       | Per assistenza e supporto, consulta "Altre informazioni, servizi<br>e supporto" a pagina 56.                                                                                                    |
|                                                          | <i>Attenzione:</i> non effettuare riparazioni da solo. Non cercare di aprire iPod nano, smontarlo o di rimuovere la batteria. Corri il rischio di prendere la scossa e di annullare la garanzia limitata. Il dispositivo non contiene parti sostituibili dall'utente.                                                                                                    |
| Mantenere pulita la parte<br>esterna di iPod nano        | Assicurati che iPod nano sia scollegato. Usa un panno morbido, leg-<br>germente inumidito. Non inserire sostanze liquide nelle fessure.<br>Non utilizzare spray, solventi, alcol o sostanze abrasive.                                                                                                    |
| Mantenere iPod nano entro<br>temperature accettabili     | La temperatura operativa di iPod nano deve essere compresa tra 0°<br>and 35° C. Il tempo di riproduzione di iPod nano potrebbe essere<br>temporaneamente ridotto in condizioni di basse temperature.<br>Mantieni sempre iPod nano in luoghi ove la temperatura sia com-<br>presa tra –20° e 45° C. Non lasciare iPod nano all'interno di una vet-<br>tura parcheggiata, poiché la temperatura potrebbe arrivare a<br>superare questi valori. |
|                                                          | <i>Nota:</i> quando utilizzi iPod nano o ne ricarichi la batteria, è nor-<br>male che la parte inferiore del dispositivo si riscaldi. La parte infe-<br>riore di iPod nano funziona come una superficie raffreddante che<br>trasferisce il calore dall'interno dell'unità all'aria esterna più fredda.                                                                                                    |

## Altre informazioni, servizi e supporto

# 7

## Ulteriori informazioni sull'uso di iPod nano sono disponibili nell'aiuto su schermo e in linea.

La tabella che segue illustra dove trovare ulteriori prodotti software e informazioni su servizi relativi a iPod.

| Per informazioni su                                                                                                    | Esegui questa operazione                                                                                                    |
|----------------------------------------------------------------------------------------------------|----------------------------------------------------------------------------------------------------|
| Servizio e assistenza, forum e<br>download di software Apple                                                                                   | Visita il sito web www.apple.com/it/support/ipod.                                                                                                    |
| Risoluzioni di problemi, sugge-<br>rimenti e tutorial aggiornati,<br>che permettono di sfruttare al<br>meglio le potenzialità di<br>iPod nano. | Vai a www.apple.com/it/support/ipod/howto.                                                                                                    |
| Utilizzo di iTunes                                                                                                    | Apri iTunes e scegli Aiuto > Aiuto iTunes e Music Store. Per un tuto-<br>rial in linea di iTunes (disponibile solo in alcuni Paesi) visita il sito<br>web www.apple.com/it/support/itunes. |
| Utilizzo di iPhoto (su Mac OS X)                                                                                                    | Apri iPhoto e scegli Aiuto > Aiuto iPhoto.                                                                                                    |
| Utilizzo di iSync (su Mac OS X)                                                                                                    | Apri iSync e scegli Aiuto > Aiuto iSync.                                                                                                    |
| Utilizzo di iCal (su Mac OS X)                                                                                                    | Apri iCal e scegli Aiuto > Aiuto iCal.                                                                                                    |
| Informazioni aggiornate su<br>iPod nano                                                                                                    | Consulta il sito web www.apple.com/it/ipod.                                                                                                    |
| Registrazione di iPod nano                                                                                                    | Se non lo hai registrato durante l'installazione del software conte-<br>nuto nel CD di iPod, visita il sito web www.apple.com/it/register.                                                 |
| Ricerca del numero di serie<br>di iPod nano                                                                                                    | Osserva il retro di iPod nano o seleziona Impostazioni > Informa-<br>zioni su.                                                                                                    |
| Ottenere l'assistenza in<br>garanzia                                                                                                    | Per prima cosa, segui i consigli contenuti in questo opuscolo,<br>nell'aiuto su schermo e nelle risorse in linea, quindi consulta il sito<br>web www.apple.com/it/support.                 |

#### **Communications Regulation Information**

#### FCC Compliance Statement

This device complies with part 15 of the FCC rules. Operation is subject to the following two conditions: (1) This device may not cause harmful interference, and (2) this device must accept any interference received, including interference that may cause undesired operation. See instructions if interference to radio or television reception is suspected.

#### **Radio and Television Interference**

This computer equipment generates, uses, and can radiate radio-frequency energy. If it is not installed and used properly—that is, in strict accordance with Apple's instructions—it may cause interference with radio and television reception.

This equipment has been tested and found to comply with the limits for a Class B digital device in accordance with the specifications in Part 15 of FCC rules. These specifications are designed to provide reasonable protection against such interference in a residential installation. However, there is no guarantee that interference will not occur in a particular installation.

You can determine whether your computer system is causing interference by turning it off. If the interference stops, it was probably caused by the computer or one of the peripheral devices.

If your computer system does cause interference to radio or television reception, try to correct the interference by using one or more of the following measures:

- Turn the television or radio antenna until the interference stops.
- Move the computer to one side or the other of the television or radio.
- Move the computer farther away from the television or radio.
- Plug the computer into an outlet that is on a different circuit from the television or radio. (That is, make certain the computer and the television or radio are on circuits controlled by different circuit breakers or fuses.)

If necessary, consult an Apple-authorized service provider or Apple. See the service and support information that came with your Apple product. Or, consult an experienced radio/television technician for additional suggestions.

*Important:* Changes or modifications to this product not authorized by Apple Computer, Inc. could void the EMC compliance and negate your authority to operate the product.

This product was tested for EMC compliance under conditions that included the use of Apple peripheral devices and Apple shielded cables and connectors between system components.

It is important that you use Apple peripheral devices and shielded cables and connectors between system components to reduce the possibility of causing interference to radios, television sets, and other electronic devices. You can obtain Apple peripheral devices and the proper shielded cables and connectors through an Apple Authorized Reseller. For non-Apple peripheral devices, contact the manufacturer or dealer for assistance.

*Responsible party (contact for FCC matters only):* Apple Computer, Inc. Product Compliance, 1 Infinite Loop M/S 26-A, Cupertino, CA 95014-2084, 408-974-2000.

#### Industry Canada Statement

This Class B device meets all requirements of the Canadian interference-causing equipment regulations.

Cet appareil numérique de la classe B respecte toutes les exigences du Règlement sur le matériel brouilleur du Canada.

#### VCCI Class B Statement

情報処理装置等電波障害自主規制について

この装置は、情報処理装置等電波障害自主規制協議 会 (VCC)の基準に基づくクラス B 情報技術装置で す。この装置は家庭環境で使用されることを目的と していますが、この装置がラジオやテレビジョン受 信機に近接して使用されると、受信障害を引き起こ すことがあります。 取扱説明書に従って正しい取扱をしてください。

#### Comunità europea

Conforme alle direttive europee 72/23/EEC e 89/336/ EEC.

CE

### Informazioni sullo smaltimento e il reciclaggio

iPod contiene una batteria. Lo smaltimento di iPod deve essere conforme alle leggi e alle normative locali in materia di ambiente.

Per ulteriori informazioni sul programma di riciclaggio di Apple, consulta il sito web www.apple.com/environment/summary.html.

**Deutschland:** Dieses Gerät enthält Batterien. Bitte nicht in den Hausmüll werfen. Entsorgen Sie dieses Gerätes am Ende seines Lebenszyklus entsprechend der maßgeblichen gesetzlichen Regelungen.

*Nederlands:* Gebruikte batterijen kunnen worden ingeleverd bij de chemokar of in een speciale batterijcontainer voor klein chemisch afval (kca) worden gedeponeerd.

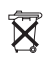

Taiwan:

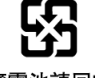

廢電池請回收

#### Unione Europea-informazioni per

*l'eliminazione:* questo simbolo significa che, in base alle leggi e alle norme locali, il prodotto dovrebbe essere eliminato separatamente dai rifiuti casalinghi. Quando il prodotto diventa inutilizzabile, portalo nel punto di raccolta stabilito dalle autorità locali. Alcuni punti di raccolta accettano i prodotti gratuitamente. La raccolta separata e il riciclaggio del prodotto al momento dell'eliminazione aiutano a conservare le risorse naturali e assicurano che venga riciclato in maniera tale da salvaguardare la salute umana e l'ambiente.

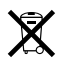

#### Apple e l'ambiente

Apple si impegna a ridurre l'impatto dei suoi prodotti sull'ambiente.

Per ulteriori informazioni, consulta il sito web www.apple.com/environment/summary.html.

© 2006 Apple Computer, Inc. Tutti i diritti riservati. Apple, il logo Apple, FireWire, iCal, iLife, iPhoto, iPod, iTunes, Mac, Macintosh e Mac OS sono marchi registrati di Apple Computer, Inc., registrati negli Stati Uniti e in altri paesi Finder, il logo FireWire e Shuffle sono marchi registrati di Apple Computer, Inc. Apple Store e iTunes Music Store sono marchi di servizio di Apple Computer, Inc., registrati negli Stati Uniti e in altri paesi. Altre società e altri nomi di prodotti qui menzionati sono marchi delle rispettive società.

La citazione di prodotti di terze parti è a solo scopo informativo e non costituisce alcun impegno o raccomandazione. Apple declina ogni responsabilità riguardo l'uso e le prestazioni di questi prodotti. Qualsiasi intesa, accordo o garanzia, se presente, prende parte direttamente fra il venditore e l'eventuale utente. Apple si è impegnata perché le informazioni contenute in questo manuale fossero il più possibile precise. Apple declina ogni responsabilità per eventuali sviste o errori di stampa.

T019-0691/3-2006